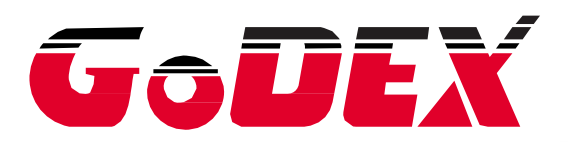

# GoLabel használati útmutató

### Tartalom

| 1. | Bevez      | zetés                                         | 1          |
|----|------------|-----------------------------------------------|------------|
|    | 1.1        | Elindítás                                     | 1          |
| ~  | 1.Z        |                                               |            |
| 2. | Munk       | akornyezet                                    | 2          |
|    | 2.1<br>2.2 | Altalános<br>Parancsterület                   | 2<br>2     |
| 3. | GoLa       | bel eszköztár                                 | 3          |
|    | 3.1        | Általános eszköztár                           | 3          |
|    | 3.2        | Objektum eszköztár                            | 5          |
| 4. | Általá     | nos működési leírás                           | 6          |
|    | 4.1        | Az első címke létrehozása                     | 6          |
|    | 4.2        | Meglévő fájl megnyitása                       | 7          |
|    | 4.3        | Nyomtató beállítások megváltoztatása          | 8          |
|    | 4.4        | Nyomtató egyéb beállításai                    | 9          |
|    | 4.5        | Címkeméret és típus kiválasztása              | 11         |
|    | 4.6        | Nyomtató interfész beállítása                 | 14         |
|    | 4.7        | Szoveg beallitasa - Szoveg beirasa a cimkebe  | 16         |
|    | 4.8        | Vonelkéd létrehezéee                          | 19         |
|    | 4.9        | Vonal táglalan és kör rajzolása               | Z I.<br>12 |
|    | 4.10       | Grafika létrehozása                           | 42         |
|    | 4.12       | Zárolás                                       | 51         |
| 5. | A műl      | xödés részletes leírása                       | 52         |
|    | 5.1        | Parancsformátum                               |            |
|    | 5.2        | Sorozatszám használata                        | 53         |
|    | 5.3        | Változó használata                            | 56         |
|    | 5.4        | Dátum és idő beállítása                       | 59         |
|    | 5.5        | Adatbázis kapcsolat                           | 62         |
|    | 5.6        | Nyomtató LAN porttal                          | 66         |
|    | 5.7        | Grafika/Betűtípus/Címke/DBF/Cmd letöltése     | 68         |
|    | 5.8        | USB adathordozó hozzáférés funkció            | 74         |
| 6. | Vonal      | kód alkalmazása                               | 80         |
|    | 6.1        | EAN-128 / GS1 Adatsáv alkalmazás azonosítóval | 80         |
|    | 7.1        | Nyomtató vezérlési                            | 83         |
|    | 7.2        | Virtuális terminál                            | 84         |

### 1. Bevezetés

### 1.1 Elindítás

Kattintson az Start gombra a Windows asztalon és válassza ki a "GoLabel" szoftver programot a futtatásához. Vagy csak kattintson a **Go**Ikonra a Windows asztalon és kezdje meg a GoLabel program használatát.

### 1.2 A főképernyő

Három eszköztár és két munkaterület áll rendelkezésre a GoLabel főképernyőjén, amikor elindul:

- 1) Eszköztár:
- Vagy a felső eszköztáron, vagy az
- Objektum eszköztár a bal oldalon található
- 2) Munkaterület:
- Címketervező terület
- Parancsterület

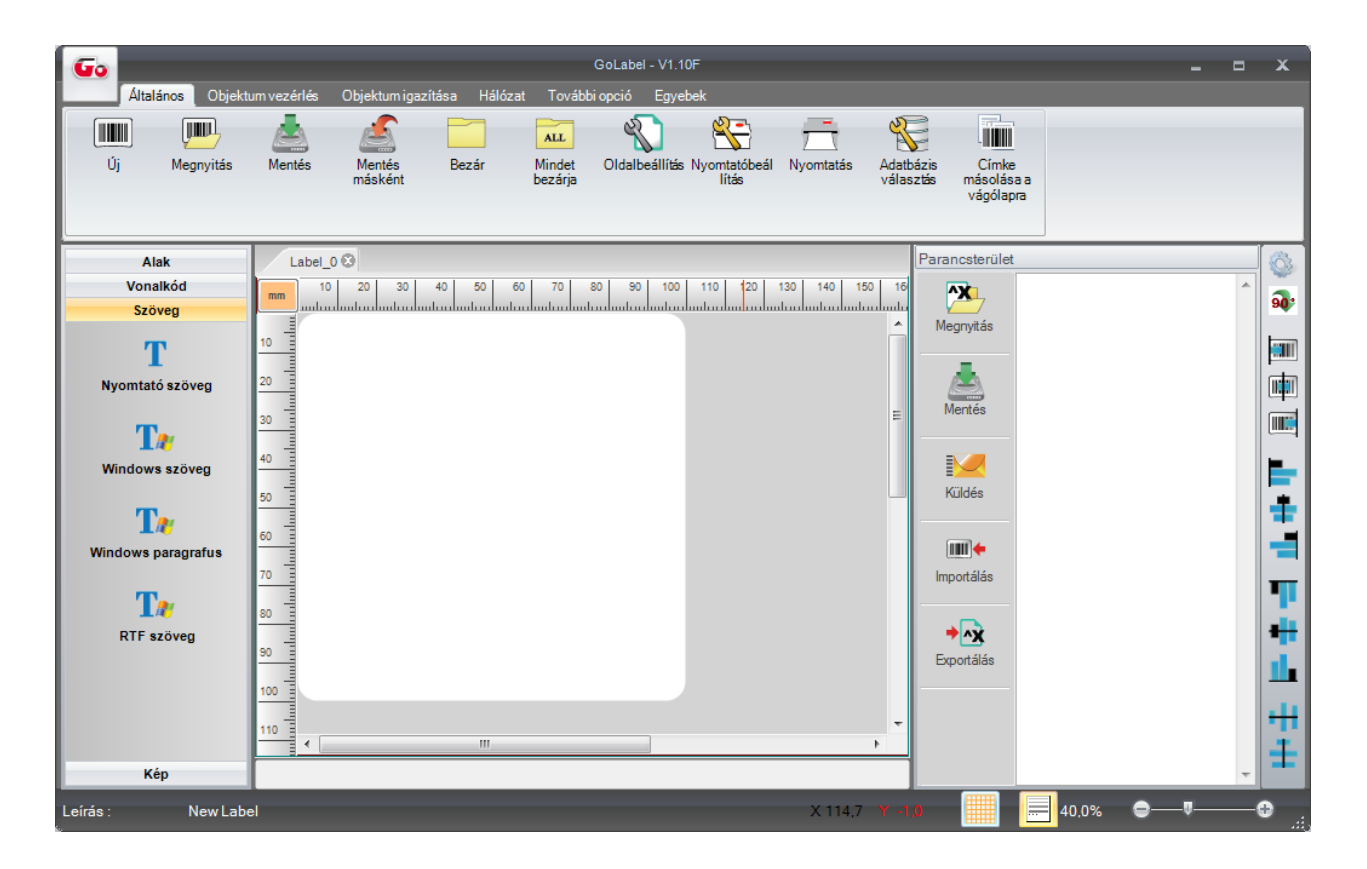

### 2. Munkakörnyezet

### 2.1 Általános

A felhasználóbarát kialakításnak köszönhetően a felhasználó rákattint az Új ikonra, hogy a tervezéshez és a szerkesztéshez új fájlt nyisson meg. A képernyőn két munkatábla van. A bal oldali munkatábla a címke tervezésére szolgál, a jobb oldal a parancsterület. A címketervező területen a felhasználó a címkét tervezheti, szerkesztheti, törölheti, majd fájlként elmentheti. A fájl kiterjesztése .ezpx (A GoLabel a fájlt mindig .ezpx kiterjesztéssel menti le). A parancsterületen a felhasználó exportálhatja a címkét a bal oldali munkatábláról a parancsterületre a nyomtató parancsformátumával.

### 2.2 Parancsterület

A parancsterületre a címkék "TEXT/ASCII" formátumban exportálódnak, ebben a formátumban szerkeszthetők és lementhetők a személyi számítógépre "TEXT/ASCII" fájlként. DOS módban a felhasználó a fájlon DOS parancsokkal (COPY, PRINT, TYPE, stb.) tudja elvégezni a TEXT/ASCII fájl feldolgozását, majd közvetlenül elküldheti a nyomtatóra/kinyomtathatja a nyomtatón. Emellett a parancsterület parancsait közvetlenül kiexportálja a címketervező területről. Egyes magas szintű alkalmazásokhoz a GoLabel ezeket gyors és kényelmes munkaeszközként kínálja a rendszermérnököknek és a szoftvertervezőknek.

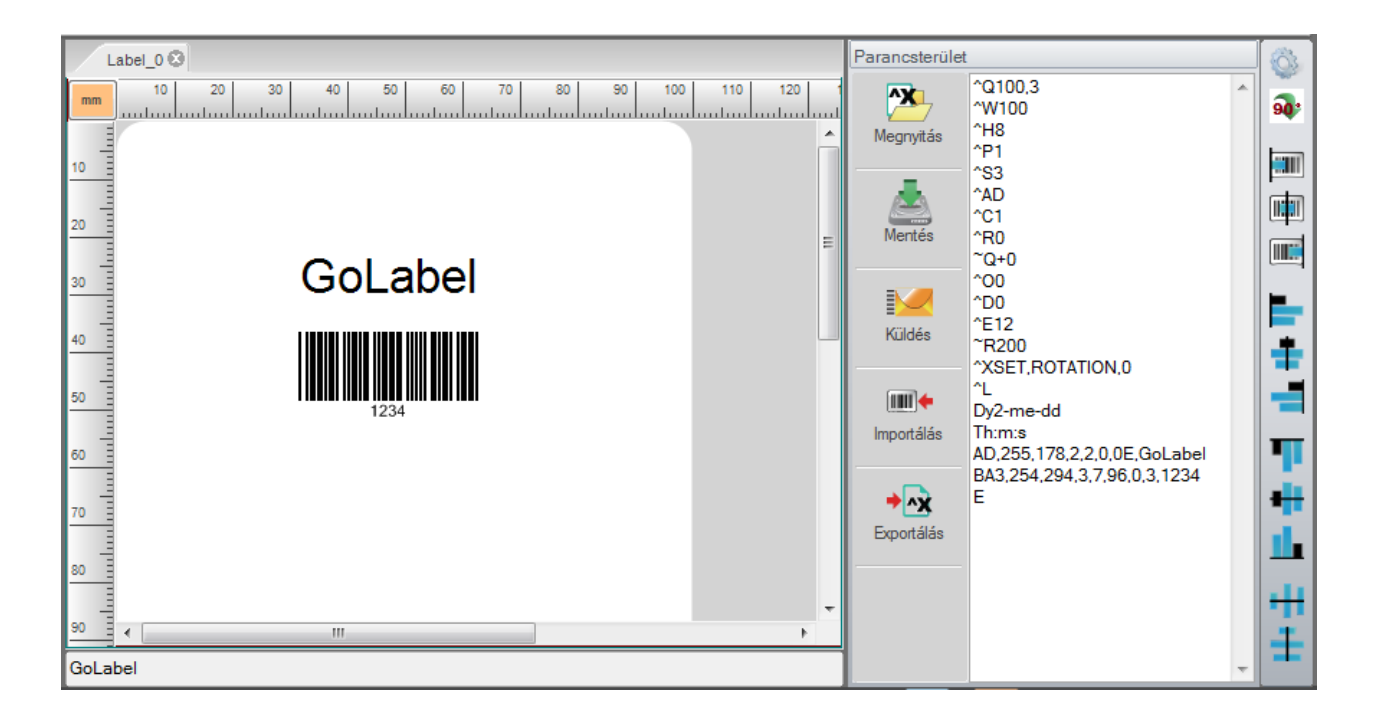

### 3. GoLabel eszköztárak

### 3.1 Általános eszköztár

Felhasználóbarát szoftverként a GoLabel az eszköztárban egy sor grafikai ikonnal rendelkezik, amelyek a képernyő tetején jelennek meg. A felhasználó a címkék tervezéséhez és a parancsok szerkesztéséhez bármelyik ikonra rákattinthat az eszköztárban. Az Általános, Részletes és Objektum eszköztárakban található ikonok funkcióinak részletes leírása, lentebb tételesen megtalálható.

### <u>Eszköztár</u>

|                   | Új                         | •    | Visszavon                     |
|-------------------|----------------------------|------|-------------------------------|
|                   | Megnyitás                  | t    | Ismét                         |
|                   | Mentés                     |      | Előrehozás                    |
|                   | Mentés másként             |      | Hátraküldés                   |
|                   | Bezár                      |      | Igazítás balra                |
| ALL               | Mindet bezárja             |      | lgazítás középre              |
| P.                | Oldalbeállítás             |      | lgazítás jobbra               |
|                   | Nyomtató beállítás         | AEE  | Mindet kijelöl                |
|                   | Nyomtatás                  | XILE | Mindet visszavon              |
| the second second | Adatbázis választás        | Ţ,   | lgazítás balra                |
|                   | Címke másolása a vágólapra | ÷    | Igazítás középre vízszintesen |
|                   | Másolás                    | Ţ    | lgazítás jobbra               |
|                   | Beillesztés                |      | Igazítás felfelé              |
| S                 | Kivágás                    | -    | lgazítás középre függőlegesen |

| <u>Eszköztár</u> |
|------------------|
|------------------|

|      | Törlés                           |            | Virtuális terminál                                     |
|------|----------------------------------|------------|--------------------------------------------------------|
|      | lgazítás lefelé                  | Ð          | Szenzorkalibrálás                                      |
| +++  | Vízszintes rendezés              | 7          | Nyomtató dátum/idő beállítása                          |
| -    | Függőleges rendezés              | <b>\$</b>  | Objektum letöltése a nyomtatóra                        |
|      | IP beállítás                     |            | Nyomtató objektum törlése                              |
|      | Riasztási paraméterek beállítása |            | Nyomtató és GoLabel objektum<br>rekord szinkronizálása |
|      | Riasztási üzenet beállítása      | <b>@</b> - | Nyelv                                                  |
| Q    | Godex nyomtató keresése          |            | Stílus beállítások                                     |
|      | Nyomtató vezérlés                |            | Célkereszt engedélyezése/tiltása                       |
| Help | GoLabel Súgó                     |            |                                                        |

### 3.2 Objektum eszköztár

#### **i** Vízszintes vonal MaxiCode 證 Függőleges vonal DataMatrix QR Code Ferde vonal 川山東 Micro PDF 417 Négyszög ٥ Négyszög kitöltés Aztec Composite Ellipszis T Lekerekített négyszög Nyomtató Szöveg Ta Windows Szöveg Háromszög Tr Windows Paragrafus Rombusz 1D T Vonalkód RTF Szöveg GS1 ٠. GS1 DataBar kód Kép PDF 417

### <u>Eszköztár</u>

### 4. Általános működési leírás

### 4.1 Az első címke létrehozása

#### • Címkefájl megnyitása és mentése

Új címkefájl megnyitása

Kattintson az ÚJ ikonra az Általános eszköztárban

Címkefájl mentése

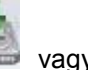

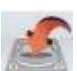

Kattintson vagy a MENTÉS wagy a MENTÉS MÁSKÉNT gombra a címkefájlok lemezre mentéséhez. Amikor a MENTÉS MÁSKÉNT párbeszédablaka felugrik, meg kell adni a fájl nevét (Az .ezpx kiterjesztést nem kell beírni, ezt a GoLabel automatikusan hozzáadja). A fájlnév megadását követően kattintson a MENTÉS gombra, hogy a címkefájlt a megadott néven mentse le.

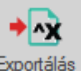

Abban az esetben, ha a címkét TEXT/ASCII formátumban óhajtja lementeni, kattintson az ikonra, hogy áthelyezze a címkét TEXT/ASCII formátumban a parancsterületre. A TEXT/ASCII formátum a parancsterületen a felhasználó által manuálisan szerkeszthető.

Ha ezeknek a címkéknek memóriából eltávolított objektumai, pl. grafikai elemek, betűtípusok vagy nem GoDEX EZPL nyomtatóparancsai vannak (pl. lekerekített sarok, a GoLabel emlékeztet az összes memóriából eltávolított objektum mennyiségre, a megfelelő kitöltendő oszlopokat fehérrel jelölve, a felhasználótól kérve a manuális beírást és letöltést. Kérjük, kövesse az utasításokat a megfelelő objektumnevek beírásához. (a nevek csak betűket és számjegyeket tartalmazhatnak).

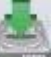

Kérjük, kattintson a MENTÉS ikonra a parancsterületen, amely a címkét TEXT/ASCII formátumban a személyi számítógépre menti.

| Label_0 3                                   | Parancsterület                                                                   | Ô3         |
|---------------------------------------------|----------------------------------------------------------------------------------|------------|
| mm 10 20 30 40 50 60 70 80 90 100 110 120 1 | ^Q100,3<br>^W100<br>Megnyitás ^H8                                                | <b>@</b> ; |
|                                             | ^P1<br>^S3<br>^AD<br>^C1<br>Mentés ^R0                                           |            |
|                                             | ~Q+0<br>^O0<br>D0<br>Küldés ~E12<br>~R200                                        |            |
|                                             | ^XSET,ROTATION,0<br>^L<br>Dy2-me-dd<br>Importálás<br>AD,255,178,2,2,0,0E,GoLabel |            |
|                                             | → → → → → → → → → → → → → → → → → → →                                            | +          |
| 90 - III                                    |                                                                                  | #<br>#     |

### 4.2 Meglévő fájl megnyitása

Kattintson a MEGNYITÁS ikonra wa az Általános eszköztárban  $\geq$ 

- Meglévő fájl megnyitásakor lehetőség van azt előnézetben megtekinteni, ha a kurzorral rámegy  $\geq$ és a "Megnyitás" ikonra kattint a párbeszédablakban a megnyitásához (vagy ha a fájlnévre kétszer rákattint). Csak az .ezpx kiterjesztésű, GoLabel által létrehozott fájlok nyílnak meg rendeltetésszerűen.
- 2. megjegyzés: A GoLabel csak a "TEXT/ASCII" formátumú EZPL parancsokat tudja .cmd  $\geq$ kiterjesztésben előhívni, de a letöltött objektumok tartalmát (grafika, fénykép, kép és a görbület formája) elmaradnak, ezeket újra létre kell hozni a GoLabelben.

| 🖳 Válassza ki a b | etöltendó címk | efájlt          |                  |                  |           |              | ×              |
|-------------------|----------------|-----------------|------------------|------------------|-----------|--------------|----------------|
| <u>H</u> ely:     | 🐌 Godex        |                 | •                | 3 🌶 🖻 🛄 🕇        |           |              |                |
| C                 | Név            |                 | Módosítás dátuma | Típus            | Méret     | Előnézet     |                |
| l equtóbbi        | 🙅 Label_0      |                 | 2014.09.15.16:07 | Godex Bar Code L | 6 KB      |              |                |
| helyek            |                |                 |                  |                  |           |              |                |
|                   |                |                 |                  |                  |           |              |                |
| Asztal            |                |                 |                  |                  |           |              |                |
|                   |                |                 |                  |                  |           |              | 1234           |
|                   |                |                 |                  |                  |           |              |                |
| Könyvtárak        |                |                 |                  |                  |           |              |                |
|                   |                |                 |                  |                  |           |              |                |
|                   |                |                 |                  |                  |           |              |                |
| Számítógép        |                |                 |                  |                  |           |              |                |
|                   | Fájlnév:       | Label 0         |                  |                  | Megnyitás | Leírás:      | New Label      |
|                   | Fáilt ípus:    | All(* ezpy:*ezp | )                |                  | Méase     | Címke méret: | 100 mm x100 mm |
|                   | rojujevo.      | Mit .ezpx, ezp  | <i>'</i> 1       | •                | mogoo     |              | th.            |

### 4.3 Nyomtató beállítások megváltoztatása

Kattintson a NYOMTATÓBEÁLLÍTÁS Kikonra az Általános eszköztárban, vagy kattintson jobb gombbal a Címketervező területre és válassza ki a Nyomtatóbeállítás opciót.

A Nyomtatóbeállítás párbeszédablakba írja be a releváns paramétereket.

- A párbeszédablakban először válassza ki a GoDEX vonalkód nyomtató modelljének nevét. Ha ezt nem ismeri, akkor ellenőrizze a modell nevét a nyomtató alján a felragasztott címkén található tájékoztatáson.
- Minden tétel beállítható, kivéve, ha ezeket a tételeket ez a vonalkódnyomtató modell nem támogatja.
- Letépési pozíció: A címke megállásának helyzete (a címke nyomtatását követően), amely előre és vissza állítható (+/- érték, mértékegység: mm). A párbeszédablakban nagyobb vagy kisebb értéket (számot) beírva a következő címke nagyobb mértékben mozdul előre vagy hátra. Ne legyen a címke magasságánál nagyobb vagy azzal egyenlő. Minden vonalkód modellhez külön beállítási érték tartozik, valamint a Letépési pozíciónak határértéke is van, lásd az EZPL parancs (^E) leírását, amely a felhasználói vagy programozási kézikönyvben található.

| yomtatóbeállítás —                                                                                                    |                                  |              |    |
|----------------------------------------------------------------------------------------------------|----------------------------------|--------------|----|
| Nyomtat                                                                                                    | ó modell:                        | G300         | •  |
| Felbontá                                                                                                    | is:                              | 203          |    |
| Sötétség                                                                                                    | 1                                | 8            | •  |
| Sebessé                                                                                                    | ig i                             | 3            | •  |
| Leválasz                                                                                                    | rtó/Applikátor                   | 0 (Nincs)    | *  |
| Cimkék                                                                                                    | vágásonként                      | 0            |    |
| Nyomtata                                                                                                    | ási mód:                         | Közvetlen hő | •  |
| Letépési                                                                                                    | pozíció (mm)                     | 12           | A. |
| Oldal irá                                                                                                    | inva:                            | 0°           |    |
| processing and a second second s | olata                            | 100          |    |
| 11 <sup>1</sup> Címkék máso                                                                                                    |                                  |              |    |
| Adottmennyi                                                                                                    | ség 1 🌲 🤇                        | Adatbázis    | 7  |
| Adott mennyis                                                                                                    | ség 1 🔹                          | Adatbázis    | *  |
| <ul> <li>Adott mennyis</li> <li>2<sup>3</sup>Címkék dara</li> <li>Adott mennyis</li> </ul>                                                                                                    | ség 1 文 C<br>bszáma<br>ség 1 🚔 C | Adatbázis    | ×  |
| <ul> <li>Adott mennyis</li> <li>Adott mennyis</li> <li>1<sup>23</sup>Címkék dara</li> <li>Adott mennyis</li> </ul>                                                                                                    | ség 1 🔶 C<br>bszáma<br>ség 1 🚑 C | )Adatbāzis   | ×  |
| <ul> <li>Adott mennyis</li> <li>Adott mennyis</li> <li>1<sup>2<sup>3</sup></sup>Címkék dara</li> <li>Adott mennyis</li> </ul>                                                                                                    | ség 1 🗼                          | )Adatbázis   | ×. |

## 4.4 Nyomtató egyéb beállításai

- kattintson a NYOMTATÓBEÁLLÍTÁS kattintson az Általános eszköztárban, vagy kattintson jobb gombbal a Címketervező területre és válassza ki a Nyomtató beállítása Egyéb beállítás fülét.
- Az Egyéb beállítás fülre kattintva állíthatóak be a nyomtató egyéb paraméterei.

| r<br>Nyomtatóbeállítás              | x                           |
|-------------------------------------|-----------------------------|
| Nyomtatóbeállítás Nyomtató interfés | Egyéb beállítás             |
|                                     | Egyéb                       |
| Kódlap                              | 850                         |
| LCD nyelve                          | Angol                       |
| Billentyűzet országkódja            | Angol (Egyesült Államok)    |
| Érzékelő üzemmód                    | Automatikus                 |
| Nyomtatás előtti visszahúzás        | KI                          |
| Nyomtatvány teteje                  | 2 - KI bekapcsoltállapotban |
| Hangjelzés                          | ·                           |
| Beállítás                           | Frissítés                   |
|                                     |                             |
| Nyomtatás                           | Mentés Kilépés              |

• A Címkék másolatának és a Címkék darabszámának értékeit a szerint lehet megválasztani, hogy a címkéről számozatlan vagy sorszámozott másolatokat szeretne nyomatni.

| -                                |              |          |  |  |
|----------------------------------|--------------|----------|--|--|
| Nyomtatóbeállítás                |              |          |  |  |
| Nyomtató modell:                 | G300         | <u> </u> |  |  |
| Felbontás:                       | 203          | 203      |  |  |
| Sötétség                         | 8            | •        |  |  |
| Sebesség                         | 3            | •        |  |  |
| Leválasztó/Applikátor            | 0 (Nincs)    | *        |  |  |
| Címkék vágásonként               | 0            |          |  |  |
| Nyomtatási mód:                  | Közvetlen hő | •        |  |  |
| Letépési pozíció (mm)            | 12           |          |  |  |
| Oldal iránya:                    | 2N 0°        | •        |  |  |
| ● Adottmennyiség 1 🚔             | Adatbázis    | *        |  |  |
| 2 <sup>3</sup> Címkék darabszáma |              |          |  |  |
| ● Adottmennyiség 1 🛓             | OAdatbázis   | ·        |  |  |
|                                  |              |          |  |  |

### 4.5 Címkeméret és típus kiválasztása

- Kattintson az Oldalbeállítás 🔊 ikonra az Általános eszköztárban
- A címke paraméterei itt megadhatók, ideértve az "Oldal szélessége" "Oldal magassága" és "Bal/Jobb margó", és "Felső/Alsó margó" paramétereket.

A címke "Saját oldalformátumként" menthető, a címke nevét a "Leírás" mezőbe beírva, majd a "Mentés sablonként" gombra kattintva. A GoLabel következő indításakor kiválasztható a korábban elmentett "Saját oldalformátum" a legördülő menüből.

• Különböző mértékegységek választhatóak az oldal beállításához (mm/ cm/ pont/ hüvelyk).

| Kellékanyag méret Elrendezés | Kellékanyag típus | Sablon oldalformátum:       |
|------------------------------|-------------------|-----------------------------|
| Oldal szélessége             | 100 (*) mm        | Leírás:                     |
| IIII Oldal magassága         | 100 (*)<br>(*) mm | Címke elrendezés előnézet   |
| Bal / Jobb margó             | 0 mm              |                             |
| Felső/alsó margó             | 0 mm              |                             |
|                              |                   |                             |
|                              |                   | Címke méret 100 mm x 100 mm |
| mm Mentés sablonként         | ок                | Kilépés                     |

- Válasszon címke típust
  - Címke közökkel, öntapadós címke hordozóréteggel; itt minden címkét egy hézag követ, ezt nevezik címkeköz hossznak.
  - Folyamatos, hasonlóan, mint a régi faxgépek papírtekercse. Folyamatosságából adódóan be kell állítani egy "Papíradagolás hossza" értéket, ha a felhasználó a két nyomtatott címke között hézagot szeretne beállítani.
  - Címke fekete jellel: A címketekercs hordozóanyagának hátoldalán egy előnyomtatott fekete csík (vagy négyzet) található. Be kell állítani a fekete jel szélességét, helyzetét és Z-jelét.

| Kellékanyag méret Elrendezé Kellékanyag tipus                    | Sablon oldalformátum:                                       |
|------------------------------------------------------------------|-------------------------------------------------------------|
| <ul> <li>Címke közökkel</li> <li>Köz hossza</li> <li>3</li></ul> | Leírás:<br>New Label<br>Címke elrendezés előnézet           |
| Címke fekete jellel<br>Szélesség<br>0 	 mm<br>Pozíció            |                                                             |
| Z-jel<br>- Belül elhelyezve                                      | Oldal mérete 100 mm x 100 mm<br>Címke méret 100 mm x 100 mm |
| mm Mentés sablonként OK                                          | Kilépés                                                     |

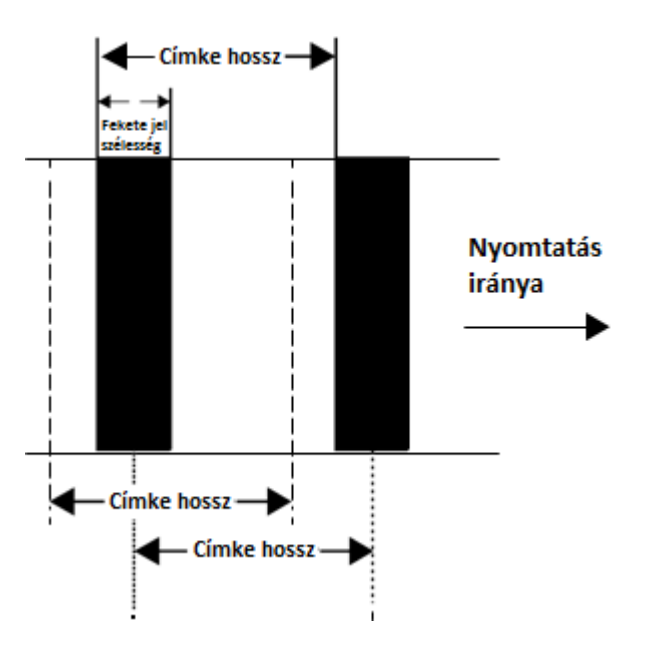

- Válasszon címke elrendezést
  - Nyomtatási sorrend: A címkék nyomtatási sorrendje kiválasztható másolat szerint, balról jobbra vagy fentről lefelé.
  - > Oszlopok: A címke fel van osztva, elrendezésük vízszintes.
  - Sorok: A címke fel van osztva, elrendezésük függőleges.
  - > Vízszintes köz: a címkék közötti vízszintes köz meghatározására.
  - > Függőleges köz: a címkék közötti függőleges köz meghatározására.
  - Címke alak: Három címkekontúr választható.
  - Menjen a kurzorral a "Címke elrendezés előnézet" területre és kattintson rá, ekkor a címkekontúr és a sorrend azonnal, egyenként megváltoztatható a felhasználói előnézeten.

| unscantas                                    |                 |            |                              |
|----------------------------------------------|-----------------|------------|------------------------------|
| Kellékanyag mére Elrer                       | ndezés Kellékar | nyag típus | Sablon oldalformátum:        |
|                                              |                 |            |                              |
| Pálvánkánti címkokozo                        | láoi mád        |            | Leírás:                      |
|                                              | iesi mou        |            | New Label                    |
| <ul> <li>I eljes cimkekenti kezel</li> </ul> | es              |            | Címke elrendezés előnézet    |
| Nyomtatási sorrend                           | Másolás         | •          |                              |
| Oszlopok                                     | 1               |            |                              |
| Vizezintee köz                               | 0               |            |                              |
| VIZSZINIES KUZ                               | U               | T mm       |                              |
| Sorok                                        | 1               | ×          |                              |
| Függőleges köz                               | 0               | 🚖 mm       |                              |
|                                              |                 |            |                              |
| Címke alak                                   |                 |            | Oldal mérete 100 mm x 100 mm |
|                                              |                 |            | Címke méret 100 mm x 100 mm  |
|                                              |                 |            |                              |
|                                              | ) <sup>1</sup>  | -          |                              |
| mm Mentés sa                                 | ablonként       | OK         | Kilépés                      |

### 4.6 Nyomtató interfész beállítása

Nyomtató interfész: USB, LAN, LPT, Soros portok, meghajtó port és fájlba nyomtatás az alábbiak szerint választható:

- Kattintson a NYOMTATÓ BEÁLLÍTÁS kienza az Általános eszköztárban, vagy kattintson jobb gombbal a "Címketervező Terület"-re és válassza ki a "Nyomtatóbeállítás" és a "Nyomtató interfész" opciókat.
- Válassza ki a portot és állítsa be a nyomtató csatlakoztatási paraméterét, pl. USB, LAN, LPT és soros port.
- A felhasználó kiválaszthatja a "Meghajtó portot" vagy helyette az kikonra kattintva a rendszer automatikusan észleli, hogy a porthoz milyen nyomtató modell csatlakozik. A felhasználó kiválaszthatja a "Csatlakoztatott nyomtató automatikus keresése indításkor" opciót a párbeszédablakban, ezután a GoLabel automatikusan fel fogja ismerni a csatlakoztatott nyomtatót, a program következő indításakor.

| Nyomtatóbeállítás X                                  |                                                                  |          |  |  |  |  |  |
|------------------------------------------------------|------------------------------------------------------------------|----------|--|--|--|--|--|
| Nyomtatóbeállítár Nyomtató interfész Egyéb beállítás |                                                                  |          |  |  |  |  |  |
| ₽°4¶                                                 | Dun Nyomtató interfész                                           |          |  |  |  |  |  |
| USB Port                                             |                                                                  |          |  |  |  |  |  |
| O LAN port                                           | 0.0.0.0                                                          |          |  |  |  |  |  |
|                                                      | 9100                                                             |          |  |  |  |  |  |
| O LPT Port                                           | LPT2                                                             |          |  |  |  |  |  |
| ◯ Soros port                                         | COM26                                                            |          |  |  |  |  |  |
| Baud:                                                | 9600                                                             |          |  |  |  |  |  |
| Paritás:                                             | Nincs                                                            |          |  |  |  |  |  |
| Adat bitek:                                          | 8                                                                |          |  |  |  |  |  |
| Stopbitek:                                           | 1                                                                |          |  |  |  |  |  |
| 🔘 Meghajtó port                                      | Godex ZX1300i                                                    |          |  |  |  |  |  |
| 🔿 Nyomtatás fájib                                    |                                                                  |          |  |  |  |  |  |
| Csatlakoz                                            | atott nyomtató automatikus keresése indításkor<br>Mentés Kilépés |          |  |  |  |  |  |
| Csatlakoztatott nyomtató felismerés                  | e                                                                |          |  |  |  |  |  |
| Interfész Nyomtató<br>típusa modell                  | DPI USB Mac IP<br>(dot) Address Addre                            | ess Port |  |  |  |  |  |
|                                                      |                                                                  |          |  |  |  |  |  |
| Megszakít                                            |                                                                  |          |  |  |  |  |  |
|                                                      |                                                                  |          |  |  |  |  |  |

### 4.7 Szöveg beállítása

A betűtípusok lehetnek a belső betűtípusok, a letöltési betűtípusok és a CF kártyán vagy USB adathordozón a külső betűtípusok.

- Válassza ki a "Szöveg" opciót a képernyő bal oldalán, majd kattintson a NYOMTATÓ SZÖVEG
   Ikonra.
- Mozgassa a kurzort oda, ahol a szöveg található és kattintson az egér bal gombjára még egyszer.

A "Szöveg beállítása" párbeszédablakban három fül látható, a "Szöveg", a "Betűtípus", és az "Adatforrás".

- 1) A "Szöveg" fülön a "Vízszintes Kiterjesztés" és a "Függőleges Kiterjesztés" paraméterek találhatóak.
  - A jobb oldali részben van egy "Forgatás" opció a szöveg vízszinteshez képest értendő szögének beállítására, egy "Szöveg adat" opció a beírandó szövegnek és egy Előnézet ablak.
  - Ha az "Objektum zárolása" opciót használja, a címke objektumot nem lehet szerkeszteni vagy a címketervező területen mozgatni.

| Szöveg beállítása                                                          |    |                                                                                    | X                      |
|----------------------------------------------------------------------------|----|------------------------------------------------------------------------------------|------------------------|
| Szöveg Betűtípus Adatforrás<br>Vízsz. Kiterjesztés:<br>Függ. kiterjesztés: |    | Forgatás: Objektum zárolás Nem nyomtatandó objektum Szöveges adat GoLabel  GoLabel | O° ▼<br>✓ UTF8 kódolás |
|                                                                            | ок | Mégsem                                                                             |                        |

- A "Betűtípus" al-párbeszédablakban a felhasználó kiválaszthatja és meghatározhatja a következő paramétereket: "Belső betűtípus", "Ázsiai betűtípus" "Betűtípus letöltése", "True Type betűtípus" és "Betűtípus letöltése USB adathordozóra"
  - A Belső betűtípusok a nyomtató firmware-ébe épített betűtípusok, csak betűket és számokat tartalmaznak.
  - Az Ázsiai betűtípusnál a felhasználó kiválaszthat Ázsiai betűtípusokat és letöltheti a nyomtató Flash vagy USB memóriájára
  - A TrueType betűtípus (TTF), segítségével letölthetőek a TrueType betűtípusok és a True Type táblázatok, amelyek meghatározhatják a paramétereit, és amely több nyelvet támogat.

A "Válasszon betűtípus azonosítót" ablak ugrik fel, ha a "TrueType betűtípus" kiválasztásakor a "TrueType betűtípus letöltése" opcióra kattint, majd ezután kiválaszthatja valamelyik TTF fájlt és letöltheti a nyomtatóra.

- A "Betűtípus letöltése USB adathordozóra" leírása az 5.8.2 fejezetben található.
- A jobb oldali részben van egy "Forgatás" opció a szöveg szögének beállítására, egy "Szöveg adat" opció a beírandó szövegnek és egy Előnézet ablak.
- Ha az "Objektum zárolás" opciót használja, a címke objektumot nem lehet szerkeszteni vagy a címketervező területen mozgatni.

| Szöveg beállítása                                  | ×                                   |
|----------------------------------------------------|-------------------------------------|
| Szöver Betűtípus Adatforrás                        | Forgatás: 0° 💌                      |
| Belső betűtípus                                    | 🗌 Objektum zárolás 🛛 🖉 UTF8 kódolás |
| Betűtípus alkalmazása <mark>spértelmezett</mark> 🔹 | 🔲 Nem nyomtatandó objektum          |
| ⊘ Ázsiai betűtípus                                 | Szöveges adat                       |
| Ázsiai betűtípus letöltése                         | GoLabel                             |
| Betűtípus alkalmazása 🔹                            |                                     |
| ◯ Betűtípus letöltése                              |                                     |
| Új betűtípus letöltése                             |                                     |
| Betűtípus alkalmazása 🗸 🗸                          | 4                                   |
| ◯ TrueType betűtípus                               | Gol abel                            |
| TrueType betűtípus letöltése                       | Golabei                             |
| ·                                                  |                                     |
| TrueType tábla letöltése                           |                                     |
| Built-in 👻                                         |                                     |
| Betűtípus letöltése USB adathordozóra              |                                     |
| USB Disk útvonal:                                  |                                     |
|                                                    |                                     |
| ОК                                                 | Mégsem                              |
|                                                    |                                     |

- 3) Az "Adatforrás" al-párbeszédablakban a felhasználó kiválaszthatja, hogy mely forrásból jöjjenek a szövegadatok:
  - "Általános" vagy "Adatbázis"
  - Általános: a szövegfolyam sorozatszámmal, változóval, adattal és idővel állítható be.
  - Adatbázis: Hat adatbázis (SQL, Access, Oracle, Excel, Txt, DBF) alkalmazható, amikor a felhasználó az "Adatforrás" al-párbeszédablakban kiválasztja az adatbázist. Létre lehet hozni az ADATBÁZIS LEKÉRDEZÉS konnal is az "Általános eszköztárban".
  - A sorozatszám, változó és adatbázis meghatározásának részleteit a "Változó és sorozatszám" illetve az "Adatbázis" c. részek tartalmazzák az 5.2 - 5.5 fejezetekben.

| Szöveg beállítása                                                                                                    | x                                                                                      |
|----------------------------------------------------------------------------------------------------|----------------------------------------------------------------------------------------|
| Szöveg Betűtípus Adatforrás                                                                                                    | Forgatás: 0° 💌                                                                         |
| Altalános     Sorozat, változó, dátum, idő beállítása     Adatbázis     Mezők beillesztése     Igazítás:     Objektum adatforrás | Forgatás:<br>Objektum zárolás<br>Nem nyomtatandó objektum<br>Szöveges adat<br>Collabel |
| OK                                                                                                    | Mégsem                                                                                 |

#### 4.8 Windows szöveg használata

A GoLabel támogatja a Windows betűtípusokat, de abból adódóan, hogy a betűket hasonlóan állítja elő, mint egy mátrixnyomtató, ezért a nyomtatóba beépített betűtípusokkal ellentétben ezeket csak korlátozott minőségben tudja létre hozni.

- Válassza ki a "Szöveg" opciót a képernyő bal oldalán, majd kattintson a WINDOWS SZÖVEG
   ikonra a "Beállítandó objektum" menüben, húzza a kurzort a "Szövegdoboz" helyére, majd a bal gombbal kattintson ismét.
- A "Windows szöveg beállítása" párbeszédablakban kattintson a "Betűtípus" opcióra, ekkor egy al-párbeszédablak ugrik fel a betűtípus és betűméret kiválasztásához. A szöveg elforgatható és megváltoztatható (átalakítható) grafikává.
- Ha a "Váltás grafikára" opciót választja, a szöveg "Grafikai objektum" lesz, majd letöltődik a nyomtató memóriájába. Ez segít a feldolgozási idő lerövidítésében, azonban a grafikává alakítást követően szerkesztést többé nem végezhető.

| Windows szöveg beállítása X |                              |  |  |  |  |
|-----------------------------|------------------------------|--|--|--|--|
| Windows szöveg Adatforrás   | Forgatás: 0° 💌               |  |  |  |  |
|                             | Objektum zárolás             |  |  |  |  |
| Betűtípus                   | 🔲 Nem nyom tatan dó objektum |  |  |  |  |
|                             | Szöveges adat                |  |  |  |  |
| Váltás grafikára            | GoLabel                      |  |  |  |  |
|                             |                              |  |  |  |  |
|                             | ۲                            |  |  |  |  |
|                             | Gol abol                     |  |  |  |  |
|                             | Golabei                      |  |  |  |  |
|                             |                              |  |  |  |  |
|                             |                              |  |  |  |  |
|                             |                              |  |  |  |  |
|                             |                              |  |  |  |  |
|                             |                              |  |  |  |  |
|                             |                              |  |  |  |  |
| OK                          | Méasem                       |  |  |  |  |
| Un                          | megsen                       |  |  |  |  |
|                             |                              |  |  |  |  |

- Az "Adatforrás" al-párbeszédablakban a felhasználó kiválaszthatja, hogy mely forrásból jöjjenek a szövegadatok:
  - "Általános" vagy az "Adatbázis"
  - > Általános: a szövegfolyam sorozatszámmal, változóval, adattal és idővel állítható be.
  - Adatbázis: Hat adatbázis (SQL, Access, Oracle, Excel, Txt, DBF) alkalmazható, amikor a felhasználó az "Adatforrás" al-párbeszédablakban kiválasztja az adatbázist. Létre lehet hozni az ADATBÁZIS LEKÉRDEZÉS konnal is az "Általános eszköztárban".
  - A sorozatszám, változó és adatbázis meghatározásának részleteit a "Változó és sorozatszám" illetve az "Adatbázis" c. részek tartalmazzák az 5.2 - 5.5 fejezetekben.

| Windows szöveg beállítása | x                          |
|---------------------------|----------------------------|
| Windows szöveg Adatforrás | Forgatás: 0° 🔹             |
|                           | Objektum zárolás           |
| Betűtípus                 | 🔲 Nem nyomtatandó objektum |
|                           | Szöveges adat              |
| Váltás grafikára          | GoLabel                    |
|                           |                            |
|                           | ٠                          |
|                           | Calabal                    |
|                           | Golapei                    |
|                           |                            |
|                           |                            |
|                           |                            |
|                           |                            |
|                           |                            |
|                           |                            |
|                           |                            |
| ОК                        | Mégsem                     |
|                           |                            |

#### 4.9 Vonalkód létrehozása

- 4.9.1 1D vonalkód létrehozása
  - 1) Szimbológia

• Válassza ki a "Vonalkód" opciót a képernyő bal oldalán, majd kattintson a VONALKÓD ikonra a "Beállítandó objektum" menüben, húzza a kurzort a "Szövegdoboz" helyére, majd a bal gombbal kattintson ismét.

- A "Vonalkód beállítása" menüpontnak négy al-párbeszédablaka van, a Vonalkód típusa, Ember által olvasható szöveg stílus, Betűtípus és Adatforrás.
- A Vonalkód típusa fülön válasszon vonalkód típust, majd határozza meg a magasságát, keskeny vonal szélességét, valamint a széles/keskeny arányt. Gondoskodjon róla, hogy a szkenneres leolvasáshoz megfelelő kód típust válasszon.
- A vonalkód szintén elforgatható 0, 90, 180 és 270 fokban. A "Vonalkód adat" mezőben adható meg a kód adattartalma.
- A vonalkód meghatározása után kattintson az "Előnézet frissítése" opcióra a vonalkód tervének előnézetéhez, vagy nyomja meg az "Enter" gombot, miután a "Vonalkód adat" mező adatait írja be.
- Rengeteg szakirodalom és egyéb dokumentum áll rendelkezésre, az 1D vonalkódok tervezéséhez.

| Code39              | Objektum zárolás                                                                  |
|---------------------|-----------------------------------------------------------------------------------|
|                     | Nem nyomtatando objektum                                                          |
| szlet OC kódkészlet | Vonalkód adat<br>(Kérem nyomjon <enter>-t az előnézeti kép frissítéséhez)</enter> |
|                     | 1234<br>Flőnézetfrissítése                                                        |
| 10 mm               | Lionezetinasheae                                                                  |
| m Omil              |                                                                                   |
|                     | 1234                                                                              |
| eny arány:          |                                                                                   |
|                     | zlat OC ködkészlat<br>10 mm<br>m Omil<br>9,750 ÷<br>29,250 ÷<br>enyarány:         |

#### 2) Ember által olvasható szöveg stílus

 Kattintson az "Ember által olvasható szöveg stílus" al-párbeszédablakra a "Pozíció igazítás" és az "Eltolás" opciókra, melynek segítségével a "SZÖVEG" helyzete beállítható, és amely az "Előnézet" ablakot is frissíti.

#### 3) Betűtípus

Kattintson a "Betűtípus kiválasztása" al-párbeszédablakra és lépjen be a betűtípus/ betűméret/ Félkövér vagy Dőlt beállítások megváltoztatásához.

| Vonalkód beállítása                                                                                                    |                                                                              |                                      |                                                                                                    |                                                       | × |
|----------------------------------------------------------------------------------------------------|------------------------------------------------------------------------------|--------------------------------------|----------------------------------------------------------------------------------------------------|-------------------------------------------------------|---|
| Vonalkód beállítása<br>Inber által olvasható szöveg stílu»<br>Beépített betűtípus<br>C Rendszer betűtípus<br>Betűtípus:<br>Pontméret:<br>Fálkövér<br>Dölt | Betűtípus Adatforrás<br>Betűtípus kiválasztása<br>Microsoft Sans Serif<br>17 | ♦ ▷ Forgi C C Vona (Kére 1234 124 12 | atás:<br>Objektum zárolás<br>Nem nyomtatandó objekt<br>Ikód adat<br>en nyomjon <enter>-t az d<br/>Előnézet fri</enter> | 0°<br>tum<br>előnézeti kép frissítéséhez)<br>issítése |   |
|                                                                                                    | ок                                                                           |                                      | Mégsem                                                                                                    |                                                       |   |

#### 4) Adatforrás

Az "Adatforrás" al-párbeszédablakban kiválasztható, hogy mely forrásból jövő adatok legyenek a Vonalkódhoz csatolva: "Általános" vagy "Adatbázis"

- > Általános: a szövegfolyam sorozatszámmal, változóval, adattal és idővel állítható be.
- Adatbázis: Hat adatbázis (SQL, Access, Oracle, Excel, Txt, DBF) alkalmazható, amikor a felhasználó az "Adatforrás" al-párbeszédablakban kiválasztja az adatbázist. Létre lehet hozni az ADATBÁZIS LEKÉRDEZÉS ikonnal is az "Általános eszköztárban".
- A sorozatszám, változó és adatbázis meghatározásának részleteit a "Változó és sorozatszám" illetve az "Adatbázis" c. részek tartalmazzák az 5.2 - 5.5 fejezetekben.

| Vonalkód beállítása                                                                                                    | x                                                                                                    |
|----------------------------------------------------------------------------------------------------|----------------------------------------------------------------------------------------------------|
| nber által olvasható szöveg stílus Betűtípus Adatforrás 🔹 🔹                                                            | Forgatás: 0° 🔹                                                                                                    |
| Altalános   Sorozat, változó, dátum, idő beállítása     Adatbázis     Mezők beillesztése     Objektum adatforrás     T | Objektum zárolás Nem nyomtatandó objektum Vonalkód adat (Kérem nyomjon <enter>-t az előnézeti kép frissítéséhez) 1234 Előnézet frissítése 1234 1234</enter> |
| ОК                                                                                                    | Mégsem                                                                                                    |

#### 4.9.2 GS1 DataBar létrehozása

#### 1) Szimbológia

- Válassza ki a "Vonalkód" opciót a képernyő bal oldalán, majd kattintson a GS1 DATABAR
   KÓD ikonra a "Beállítandó objektum" menüben, húzza a kurzort az "GS1 DataBar" helyére, majd a bal gombbal kattintson ismét.
- A "GS1 DataBar beállítása" menüpontnak három al-párbeszédablaka van, a Vonalkód típusa, Ember által olvasható stílus és az Adatforrás.
- A Vonalkód típusa al-párbeszédablakban válasszon GS1 adatsáv típust majd határozza meg a magasságát, szélességét és szegmenseit/sorait.
- A vonalkód szintén elforgatható 0, 90, 180 és 270 fokban. A "Vonalkód adat" mezőt a felhasználók is kitölthetik.
- A GS1 DataBar meghatározása után kattintson az "Előnézet frissítése" opcióra a GS1 adatsáv tervezetének előnézetéhez, vagy nyomja meg az "Enter" gombot, miután a "Vonalkód adatok" mező adatait írja be.

| Vonalkód típusa: | Ember által olvasható szöveg stílus | Adatfo 4 | Forgatás:                                               | 0° 💌                 |
|------------------|-------------------------------------|----------|---------------------------------------------------------|----------------------|
| Vonalkód típusa: | Omnidir                             | •        | Objektum zárolás Nem nyomtatandó objektum Vonelkód adat |                      |
| Keskeny:         | 3                                   |          | (Kérem nyomion <enter>-t az előnézeti ké</enter>        | ep frissítéséhez)    |
| Szegmens/sor.    | 4                                   |          | 1234567890000                                           | •                    |
|                  |                                     |          | Előnézet frissítése                                     | Alkalmazás azonosító |
|                  |                                     |          | (01)1234567890000                                       | 5                    |
|                  | GS1-128 (EAN128)                    |          |                                                         |                      |
|                  |                                     |          |                                                         |                      |
|                  | UN                                  |          | wegsen                                                  |                      |

• Rengeteg szakirodalom és egyéb dokumentum áll rendelkezésre, a GS1 DataBar tervezéséhez.

#### 2) Ember által olvasható szöveg stílus

 Kattintson az "Ember által olvasható szöveg stílus" al-párbeszédablakra a "Pozíció beállítása" melynek segítségével a "SZÖVEG" helyzete beállítható, és amely az "Előnézet" ablakon megjelenített képet is frissíti.

| GS1 DataBar beállítás        |                                     |            |                                                                                                    | x                 |
|------------------------------|-------------------------------------|------------|----------------------------------------------------------------------------------------------------|-------------------|
| Vonalkód típusa <sup>.</sup> | Ember által olvasható szöveg stílus | Adatfc 🔹 🕨 | Forgatás:                                                                                                    | 0° 💌              |
| Pozíció igazítás:            | Baira, le                           |            | Objektum zárolás Nem nyomtatandó objektum Vonalkód adat (Kérem nyomjon <enter>-t az előnézeti ké 1234567890000 Előnézet frissítése (01)1234567890000</enter> | ép frissítéséhez) |
|                              | ок                                  |            | Mégsem                                                                                                    |                   |

#### 3) Adatforrás

Az "Adatforrás" al-párbeszédablakban kiválasztható, hogy a GS1 DataBar az "Általános" vagy az "Adatbázis" adatforrásból jöjjön.

- > Általános: a szövegfolyam sorozatszámmal, változóval, adattal és idővel állítható be.
- Adatbázis: Hat adatbázis (SQL, Access, Oracle, Excel, Txt, DBF) alkalmazható, amikor a felhasználó az "Adatforrás" al-párbeszédablakban kiválasztja az adatbázist. Létre lehet hozni az ADATBÁZIS LEKÉRDEZÉS konnal is az "Általános eszköztárban".
- A sorozatszám, változó és adatbázis meghatározásának részleteit a "Változó és sorozatszám" illetve az "Adatbázis" c. részek tartalmazzák az 5.2 - 5.5 fejezetekben.

| GS1 DataBar beállítás                                                                                          | x                                                                                                    |
|----------------------------------------------------------------------------------------------------|----------------------------------------------------------------------------------------------------|
| ('onalkód típusa: Ember által olvasható szöveg stílus Adatforrás 🔹                                             | Forgatás: 0° 💌                                                                                                    |
| Általános   Sorozat, változó, dátum, idő beállítása   Adatbázis   Mezők beillesztése   Objektum adatforrás   T | Objektum zárolás Nem nyomtatandó objektum Vonalkód adat (Kérem nyomjon <enter>-t az előnézeti kép frissítéséhez) 1234567890000 Előnézet frissítése Alkalmazás azonosító varázeká (01)12345678900005</enter> |
| ок                                                                                                    | Mégsem                                                                                                    |

#### 4.9.3 PDF 417 létrehozása

- Válassza ki a "Vonalkód" opciót a képernyő bal oldalán, majd kattintson a PDF 417
   Iétrehozás ikonra.
- Mozgassa a kurzort oda, ahol a PDF417 létre fog jönni, majd nyomja meg az egér bal gombját.
- Az alábbi párbeszédablak ugrik fel, adja meg és válassza ki a PDF417 paramétereit.

| PDF 417 beállítás     |    |                            | x        |
|-----------------------|----|----------------------------|----------|
| PDF 417 Adatforrás    |    | Forgatás:                  | 0° 💌     |
|                       |    | 🔲 Objektum zárolás         |          |
| Szélesség :           | 3  | 🔲 Nem nyomtatandó objektum |          |
| Magasság:             | 3  | Vonalkód adat              |          |
| Hibajavítási szint    | 3  | 0123456789<br>012          | ^        |
| Sorok száma:          | 3  |                            |          |
| Oszlopok:             | 3  |                            |          |
| Speciális karakterek: | •  |                            |          |
|                       |    |                            |          |
|                       |    |                            |          |
|                       |    |                            |          |
|                       |    |                            |          |
|                       |    |                            | <b>T</b> |
|                       |    |                            |          |
|                       | ОК | Mégsem                     |          |
|                       |    |                            |          |

Az "Adatforrás" al-párbeszédablakban a felhasználó kiválaszthatja, hogy a PDF 417 tartalma az "Általános" vagy az "Adatbázis" adatforrásból jöjjön.

- > Általános: a szövegfolyam sorozatszámmal, változóval, adattal és idővel állítható be.
- Adatbázis: Hat adatbázis (SQL, Access, Oracle, Excel, Txt, DBF) alkalmazható, amikor a felhasználó az "Adatforrás" al-párbeszédablakban kiválasztja az adatbázist. Létre lehet hozni az ADATBÁZIS LEKÉRDEZÉS konnal is az "Általános eszköztárban".
- A sorozatszám, változó és adatbázis meghatározásának részleteit a "Változó és sorozatszám" illetve az "Adatbázis" c. részek tartalmazzák az 5.2 - 5.5 fejezetekben.

| PDF 417 beállítás                       | x                                     |
|-----------------------------------------|---------------------------------------|
| PDF 417 Adationrás                      | Forgatás: 0° 💌                        |
|                                         | Objektum zárolás                      |
| Általános                               | 🔲 Nem nyomtatandó objektum            |
| Sorozat, változó, dátum, idő beállítása | Vonalkód adat                         |
|                                         | 0123456789  012                       |
| ⊘ Adatbázis                             |                                       |
| Mezők beillesztése                      |                                       |
|                                         |                                       |
| Objektum adatforrás                     |                                       |
|                                         |                                       |
|                                         |                                       |
|                                         |                                       |
|                                         |                                       |
|                                         |                                       |
|                                         | · · · · · · · · · · · · · · · · · · · |
|                                         |                                       |
| ок                                      | Mégsem                                |
|                                         |                                       |

#### 4.9.4 MaxiCode létrehozása

Válassza ki a "Vonalkód" opciót a képernyő bal oldalán, majd kattintson a

MAXICODE létrehozás ikonra.

- Mozgassa a kurzort oda, ahol a MaxiCode létre fog jönni, majd nyomja meg az egér bal gombját.
- Az alábbi párbeszédablak ugrik fel, adja meg és válassza ki a MaxiCode paramétereit.

| MaxiCode beállítása              |           |        |                             | × |
|----------------------------------|-----------|--------|-----------------------------|---|
| MaxiCode Adatforrás              |           |        | 🗐 Objektum zárolás          |   |
| Szimbólum száma:                 | 1         | ×      | 🔲 Nem nyomtatan dó objektum |   |
| Szímbólumok száma:               | 1         | *<br>* | Üzenet (1-84 karakter):     |   |
| Űzemmód:                         | 2         | •      |                             |   |
| Irányítószám:                    | 068107317 |        |                             |   |
| Országkód (3 jegyű):             | 840       |        |                             |   |
| Szolgáltatási osztály (3 jegyű): | 666       |        |                             |   |
|                                  |           |        |                             |   |
|                                  |           |        |                             |   |
|                                  |           |        |                             |   |
|                                  |           |        |                             |   |
|                                  |           |        |                             |   |
|                                  |           |        |                             |   |
|                                  | ОК        |        | Mégsem                      |   |
|                                  |           |        |                             |   |
|                                  |           |        |                             |   |

Az "Adatforrás" al-párbeszédablakban a felhasználó kiválaszthatja, hogy a MaxiCode az "Általános" vagy az "Adatbázis" adatforrásból jöjjön.

- > Általános: a szövegfolyam sorozatszámmal, változóval, adattal és idővel állítható be.
- Adatbázis: Hat adatbázis (SQL, Access, Oracle, Excel, Txt, DBF) alkalmazható, amikor a felhasználó az "Adatforrás" al-párbeszédablakban kiválasztja az adatbázist. Létre lehet hozni az ADATBÁZIS LEKÉRDEZÉS konnal is az "Általános eszköztárban".
- A sorozatszám, változó és adatbázis meghatározásának részleteit a "Változó és sorozatszám" illetve az "Adatbázis" c. részek tartalmazzák az 5.2 - 5.5 fejezetekben.

| MaxiCode beállítása                                                                                                    | x                                                                          |
|----------------------------------------------------------------------------------------------------|----------------------------------------------------------------------------|
| MaxiCode beállítása<br>MaxiCode Adatforrás<br>Adatforrás<br>Sorozat, változó, dátum, idő beállítása<br>Adatbázis<br>Mezők beillesztése | X Objektum zárolás Nem nyomtatandó objektum Üzenet (1-84 karakter): 123456 |
| Objektum adatforrás                                                                                                    | Mégsem                                                                     |

#### 4.9.5 DataMatrix kód létrehozása

• Válassza ki a "Vonalkód" opciót a képernyő bal oldalán, majd kattintson a

DATAMATRIX létrehozás ikonra.

- Mozgassa a kurzort oda, ahol a DataMatrix létre fog jönni, majd nyomja meg az egér bal gombját.
- Az alábbi párbeszédablak ugrik fel, adja meg és válassza ki a DataMatrix paramétereit.

| Vonalkód Adattorrás     Méret szorzó (1-40):     Speciális karakterek:     Téglalap alakú Data Matrix formátum     Téglalap alakú Data Matrix formátum     OK     Méresen | DataMatrix kód beállítása                                                                         |     |                                                                                           | ×                                                |
|----------------------------------------------------------------------------------------------------|---------------------------------------------------------------------------------------------------|-----|-------------------------------------------------------------------------------------------|--------------------------------------------------|
| OK Mégsem                                                                                                    | DataMatrix kód beállítása<br>Vonalkód Adatforrás<br>Méret szorzó (1-40):<br>Speciális karakterek: | 5 🔷 | Forgatás:<br>Objektum zárolás<br>Nem nyomtatan dó objektum<br>Vonalkód adat<br>0123456789 | X<br>O°<br>Alkalmazás azonosító<br>varázsló<br>* |
|                                                                                                    |                                                                                                   | ОК  | Mégsem                                                                                    | Ţ                                                |

Az "Adatforrás" al-párbeszédablakban kiválasztható, hogy a DataMatrix az "Általános" vagy az "Adatbázis" adatforrásból jöjjön.

- > Általános: a szövegfolyam sorozatszámmal, változóval, adattal és idővel állítható be.
- Adatbázis: Hat adatbázis (SQL, Access, Oracle, Excel, Txt, DBF) alkalmazható, amikor a felhasználó az "Adatforrás" al-párbeszédablakban kiválasztja az adatbázist. Létre lehet hozni az ADATBÁZIS LEKÉRDEZÉS konnal is az "Általános eszköztárban".
- A sorozatszám, változó és adatbázis meghatározásának részleteit a "Változó és sorozatszám" illetve az "Adatbázis" c. részek tartalmazzák az 5.2 - 5.5 fejezetekben.

| DataMatrix kód beállítása                                                                                                    |                                                                                                    | x                                |
|----------------------------------------------------------------------------------------------------|----------------------------------------------------------------------------------------------------|----------------------------------|
| DataMatrix kód beállítása<br>Vonalkór Adatforrás<br>Altalános<br>Sorozat, változó, dátum, idő beállítása<br>Adatbázis<br>Mezők beillesztése<br>Objektum adatforrás<br>Vonalkór Adatforrás | Forgatás: 0°<br>Objektum zárolás<br>Nem nyomtatandó objektum<br>Vonalkód adat Alkalı<br>0123456789 | x<br>mazás azonosító<br>varázslá |
| ОК                                                                                                    | Mégsem                                                                                             | -                                |

#### 4.9.6 QR Code létrehozása

Válassza ki a "Vonalkód" opciót a képernyő bal oldalán, majd kattintson a QR Coder • létrehozás ikonra.

- Mozgassa a kurzort oda, ahol a QR Code létre fog jönni, majd nyomja meg az egér bal gombját.
- Az alábbi párbeszédablak ugrik fel, adja meg és válassza ki a QR Code paramétereit. •

| QR Code beállítása                                                                                       |                                                                |                                                                                                    | X            |
|----------------------------------------------------------------------------------------------------|----------------------------------------------------------------|----------------------------------------------------------------------------------------------------|--------------|
| QR Code Adatforrás                                                                                       |                                                                | Forgatás:                                                                                                    | 0°           |
| Méret szorzó (1-40):<br>Hibajavítási szint<br>Maszk:<br>Típus:<br>Indítási mód:<br>Speciális karakterek: | 5 ♥<br>Közepes ♥<br>Auto ♥<br>Kibővített ♥<br>Kevert üzemmód ♥ | <ul> <li>Objektum zárolás</li> <li>Nem nyomtatandó objektum</li> <li>Vonalkód adat</li> <li>01234566789</li> </ul> | UTF8 kódolás |
|                                                                                                    | ОК                                                             | Mégsem                                                                                                    |              |

Az "Adatforrás" al-párbeszédablakban kiválasztható, hogy a QR Code az "Általános" vagy az "Adatbázis" adatforrásból jöjjön.

- > Általános: a szövegfolyam sorozatszámmal, változóval, adattal és idővel állítható be.
- Adatbázis: Hat adatbázis (SQL, Access, Oracle, Excel, Txt, DBF) alkalmazható, amikor a felhasználó az "Adatforrás" al-párbeszédablakban kiválasztja az adatbázist. Létre lehet hozni az ADATBÁZIS LEKÉRDEZÉS konnal is az "Általános eszköztárban".
- A sorozatszám, változó és adatbázis meghatározásának részleteit a "Változó és sorozatszám" illetve az "Adatbázis" c. részek tartalmazzák az 5.2 - 5.5 fejezetekben.

| QR Code beállítása                      |                              |                | х |
|-----------------------------------------|------------------------------|----------------|---|
| QR Code Adationas                       | Forgatás:                    | 0°             | • |
|                                         | Objektum zárolás             | 🗹 UTF8 kódolás |   |
| Általános                               | 🔲 Nem nyomtatan dó objektum  |                |   |
| Sorozat, változó, dátum, idő beállítása | Vonalkód adat<br>01234566789 |                | * |
| ⊖Adatbázis                              |                              |                |   |
| Mezők beillesztése                      |                              |                |   |
| Objektum adatforrás                     |                              |                |   |
|                                         |                              |                |   |
|                                         |                              |                |   |
|                                         |                              |                |   |
|                                         |                              |                | - |
|                                         |                              |                |   |
| ок                                      | Mégsem                       |                |   |
|                                         |                              |                |   |

#### 4.9.7 Micro PDF 417 kód létrehozása

Válassza ki a "Vonalkód" opciót a képernyő bal oldalán, majd kattintson a MICRO PDF 417

Micro PDF 417 létrehozás ikonra.

- Mozgassa a kurzort oda, ahol a Micro PDF417 létre fog jönni, majd nyomja meg az egér bal gombját.
- Az alábbi párbeszédablak ugrik fel, adja meg és válassza ki a Micro PDF 417 paramétereit.

| Micro PDF 417 beállítása                                       |                     |                                                                                    | X    |
|----------------------------------------------------------------|---------------------|------------------------------------------------------------------------------------|------|
| Micro PDF 417 Adatforrás                                       |                     | Forgatás:                                                                          | 0° 🔹 |
| Szélesség :<br>Magasság:<br>Üzemmód :<br>Speciális karakterek: | 3   pont 3  pont 10 | Objektum zárolás<br>Nem nyomtatandó objektum<br>Vonalkód adat<br>0123456789<br>012 |      |
|                                                                |                     |                                                                                    | -    |
|                                                                | ОК                  | Mégsem                                                                             |      |
Az "Adatforrás" al-párbeszédablakban kiválasztható, hogy a Micro PDF 417 az "Általános" vagy az "Adatbázis" adatforrásból jöjjön.

- > Általános: a szövegfolyam sorozatszámmal, változóval, adattal és idővel állítható be.
- Adatbázis: Hat adatbázis (SQL, Access, Oracle, Excel, Txt, DBF) alkalmazható, amikor a felhasználó az "Adatforrás" al-párbeszédablakban kiválasztja az adatbázist. Létre lehet hozni az ADATBÁZIS LEKÉRDEZÉS konnal is az "Általános eszköztárban".
- A sorozatszám, változó és adatbázis meghatározásának részleteit a "Változó és sorozatszám" illetve az "Adatbázis" c. részek tartalmazzák az 5.2 - 5.5 fejezetekben.

| Micro PDF 417 beállítása                              | x        |
|-------------------------------------------------------|----------|
| Micro PDF 417 Adationrás 0°                           | •        |
| 🔲 Objektum zárolás                                    |          |
| Általános                                             |          |
| Sorozat, változó, dátum, idő beállítása Vonalkód adat |          |
| 0123456789 012                                        | <u>^</u> |
| Adatbázis                                             |          |
| Mezők beillesztése                                    |          |
|                                                       |          |
| Objektum adatforrás                                   |          |
|                                                       |          |
|                                                       |          |
|                                                       |          |
|                                                       |          |
|                                                       | Ŧ        |
|                                                       |          |
| OK Méasem                                             |          |
|                                                       |          |

#### 4.9.8 Aztec kód létrehozása

- Válassza ki a "Vonalkód" opciót a képernyő bal oldalán, majd kattintson az AZTEC Aztec létrehozás ikonra.
- Mozgassa a kurzort oda, ahol a Aztec létre fog jönni, majd nyomja meg az egér bal gombját.
- Az alábbi párbeszédablak ugrik fel, adja meg és válassza ki az Aztec paramétereit.

| Aztec beállítása                                                                                                    | x                                                                                             |
|----------------------------------------------------------------------------------------------------|-----------------------------------------------------------------------------------------------|
| Aztec Adatforrás                                                                                                    | Forgatás: 0° 💌                                                                                |
| Méret szorzó : (1~10)                                                                                                    | <ul> <li>Objektum zárolás</li> <li>Nem nyomtatandó objektum</li> <li>Vonalkód adat</li> </ul> |
| Alapértelmezett hibajavítási szint         Hibajavítási százalék (1~99%)         Tömör szimbólum (1~4 réteg)         Teljes szimbólum (1~32 réteg)         Rune szimbólum | 0123456789<br>012                                                                             |
| Speciális karakterek<br>Extended Channel Interpretation (ECI) kód jelző<br>Menü szimbólumként elfogadott értékek                                                          |                                                                                               |
| ОК                                                                                                    | Mégsem                                                                                        |

Az "Adatforrás" al-párbeszédablakban kiválasztható, hogy a Aztec az "Általános" vagy az "Adatbázis" adatforrásból jöjjön.

- > Általános: a szövegfolyam sorozatszámmal, változóval, adattal és idővel állítható be.
- Adatbázis: Hat adatbázis (SQL, Access, Oracle, Excel, Txt, DBF) alkalmazható, amikor a felhasználó az "Adatforrás" al-párbeszédablakban kiválasztja az adatbázist. Létre lehet

hozni az ADATBÁZIS LEKÉRDEZÉS 🐨 ikonnal is az "Általános eszköztárban".

A sorozatszám, változó és adatbázis meghatározásának részleteit a "Változó és sorozatszám" illetve az "Adatbázis" c. részek tartalmazzák az 5.2 - 5.5 fejezetekben.

| Aztec beállítása                                       | x                |
|--------------------------------------------------------|------------------|
| Azter Adationás                                        | Forgatás: 0° 💌   |
| Általános                                              | Objektum zárolás |
| Sorozat, változó, dátum, idő beállítása                | Vonalkód adat    |
| Odatbázis<br>Mezők beillesztése<br>Objektum adatforrás |                  |
| ок                                                     | Mégsem           |

### 4.9.9 Composite kód létrehozása

- 1) Vonalkód típusa
  - Válassza ki a "Vonalkód" opciót a képernyő bal oldalán, majd kattintson a COMPOSITE

**Composite** ikonra a "Beállítandó objektum" menüben, húzza a kurzort a "Composite" kód helyére, majd a bal gombbal kattintson ismét.

- A "Vonalkód beállítása" menüpontnak három al-párbeszédablaka van, a Vonalkód típusa, Ember által olvasható szöveg stílus és az Adatforrás.
- A Vonalkód típusa al-párbeszédablakban válasszon vonalkód típust, majd határozza meg a keskenységét vagy a szegmenst/sort.
- A vonalkód szintén elforgatható 0, 90, 180 és 270 fokban. A "Vonalkód adatok" mezőben adható meg a kód tartalma.
- A vonalkód meghatározása után kattintson az "Előnézet frissítése" opcióra a vonalkód tervezetének előnézetéhez, vagy nyomja meg az "Enter" gombot, miután a "Vonalkód adat" mező adatait írja be.
- Rengeteg szakirodalom és egyéb dokumentum áll rendelkezésre, az 1D vonalkódok tervezéséhez.

| Composite beállítása                          |                                                  | x                                                                                                    |
|-----------------------------------------------|--------------------------------------------------|----------------------------------------------------------------------------------------------------|
| Vonalkód típusa:                              | Ember által olvasható szöveg stílus 🛛 Adatfi 🍕 🕨 | Forgatás: 0° 💌                                                                                                    |
| Vonalkód típusa:<br>Keskeny:<br>Szegmens/sor: | GS1-Databar Omnidirectional<br>3  pont<br>3      | Forgatás:       0°         Objektum zárolás         Nem nyomtatandó objektum         Vonalkód adat         (Kérem nyomjon <enter>-t az előnézeti kép frissítéséhez)         1234567890         Előnézetfrissítése         Alkalmazás azonosító         varázelá         (01)00012345678905</enter> |
|                                               | ОК                                               | Mégsem                                                                                                    |

### 2) Ember által olvasható szöveg stílus

 Kattintson az "Ember által olvasható szöveg stílus" al-párbeszédablakra a "Pozíció igazítás" melynek segítségével a "SZÖVEG" helyzete beállítható, és amely az "Előnézet" ablakon megjelenített képet is frissíti.

| Composite beállítása |                                     |          |                                                                                                    |                         | x                                      |
|----------------------|-------------------------------------|----------|----------------------------------------------------------------------------------------------------|-------------------------|----------------------------------------|
| Vonalkód típusa      | Ember által olvasható szöveg stílus | Adat 🔍 🕨 | Forgatás:                                                                                                    | 0°                      | •                                      |
| Pozíció igazítás:    | Baira, le                           |          | Objektum zárolás Nem nyomtatandó objektum Vonalkód adat (Kérem nyomjon <enter>-t az elő 1234567890 Előnézet frissítése (01)0001234567</enter> | önézeti kép frissítéséh | ez)<br>Ikalmazás azonosíłó<br>varázeló |
|                      | ОК                                  |          | Mégsem                                                                                                    |                         |                                        |

#### 3) Adatforrás

Az "Adatforrás" al-párbeszédablakban kiválasztható, hogy mely forrásból jövő adatok legyenek a Vonalkódhoz csatolva: "Általános" vagy az "Adatbázis"

- > Általános: a szövegfolyam sorozatszámmal, változóval, adattal és idővel állítható be.
- Adatbázis: Hat adatbázis (SQL, Access, Oracle, Excel, Txt, DBF) alkalmazható, amikor a felhasználó az "Adatforrás" al-párbeszédablakban kiválasztja az adatbázist. Létre lehet hozni az ADATBÁZIS LEKÉRDEZÉS ikonnal is az "Általános eszköztárban".
- A sorozatszám, változó és adatbázis meghatározásának részleteit a "Változó és sorozatszám" illetve az "Adatbázis" c. részek tartalmazzák az 5.2 - 5.5 fejezetekben.

| Composite beállítása                                                                                                   | x                                                                                                    |
|----------------------------------------------------------------------------------------------------|----------------------------------------------------------------------------------------------------|
| 'onalkód típusa: Ember által olvasható szöveg stílu» Adatforrás 🔹 🕨                                                    | Forgatás: 0° 🔹                                                                                                    |
| Altalános   Sorozat, változó, dátum, idő beállítása     Adatbázis     Mezők beillesztése     Objektum adatforrás     v | Objektum zárolás Nem nyomtatandó objektum Vonalkód adat (Kérem nyomjon <enter>-t az előnézeti kép frissítéséhez) I234567890 Előnézet frissítése Alkalmazás azonosító varázak (01)00012345678905</enter> |
| ОК                                                                                                    | Mégsem                                                                                                    |

## 4.10 Vonal, négyszög és kör rajzolása

## 4.10.1 Rajzoló vonal (Vízszintes vonal, Függőleges vonal és Ferde vonal)

Válassza ki az "Alak" opciót a képernyő bal oldalán, majd kattintson a rajzeszköz

valamelyik ikonjára - Vízszintes vonal *Függőleges vonal vagy Ferde vonal* .

- Mozgassa a kurzort oda, ahol a rajzolt vonal kezdőpontja lesz, majd nyomja meg az egér bal gombját, húzza a végponthoz, majd engedje el.
- Az objektum helye és hossza az egérrel eltolható és állítható a bal gomb lenyomva tartásával kiválasztva és húzva.
- A vonalra duplán kattintva felugrik egy "Beállítás" párbeszédablak a hossz és a vastagság szerkesztéséhez.

| Hossz: b6,375 mm<br>Vonalvastagság: 1,500 mm<br>Objektum zárolás<br>Nem nyomtatandó objektun<br>of, felülír i, inverz<br>OK Mégsem<br>KedeVonal beállítás:<br>FerdeVonal beállítás:<br>Vonal vastagság: -33,375 mm<br>Magasság: -33,375 mm<br>Magasság: 2,33,375 mm<br>Magasság: 2,33,375 mm<br>Magasság: 2 |        |            | jőleges vonal beállítása | X Fü                  | es vonal beállítása     |
|----------------------------------------------------------------------------------------------------|--------|------------|--------------------------|-----------------------|-------------------------|
| Hossz :                                                                                                    |        |            |                          | mm                    |                         |
| Vonalvastagság: 1,500 mm Vonalvastagság: 1,500<br>Objektum zárolás<br>Nem nyomtatandó objektum<br>Vonal stílusa<br>Interview of t, telülír i, inverz<br>OK Mégsem OK Mé<br>Szélesség : 34,375 mm<br>Magasság: 33,375 mm<br>Vonalvastagság 12 pont<br>ODjektum zárolás<br>Nem nyomtatandó objektum<br>Vonalvastagság 12 pont<br>ODjektum zárolás                                                                                                    | 🚔 mm   | 50,875     | Hossz:                   | β6,375 <b>⊕</b> mm    | Hossz :                 |
| Objektum zárolás         Nem nyomtatan dó objektum         Vonal stílusa         ● f, felülír         OK         Mégsem         OK         Mégsem         OK         Mégser         OK         Mégser         OK         Mégser         OK         Mégser         OK         Magasság:         -33,375         mm         Vonalvastagság         12         pont         Objektum zárolás         Nem nyomtatandó objektum                                                                                                    | 🚖 mm   | 1,500      | Vonalvastagság:          | 1,500 👘 mm            | Vonalvastagság:         |
| Nem nyomtatandô objektum   Vonal stilusa   Image: stilusa   Image: stilusa                                                                                                    |        |            | Objektum zárolás         |                       | Objektum zárolás        |
| Vonal stilusa   Image: stilusa   Image:                                                                                                    |        | ojektum    | 🔲 Nem nyomtatandó ob     | ojektum               | 🗌 Nem nyomtatandó objel |
| ● f, felülír ○ i, inverz    OK Mégsem     OK Mégsem     OK Mégsem     FerdeVonal beállítás:     X     Szélesség :     34,375 ♀ mm     Magasság:     -33,375 ♀ mm     Vonalvastagság     12 ♀ pont     OK     Mégsem     OK     Mégsem                                                                                                    |        | al stílusa | Vona                     | al stílusa            | Vonals                  |
| <ul> <li>● f, felülír</li> <li>○ i, inverz</li> <li>● f, felülír</li> <li>○ i, inverz</li> <li>○ K</li> <li>Mégsem</li> <li>○ K</li> <li>Mégsem</li> <li>○ K</li> <li>Mégsem</li> <li>○ K</li> <li>Mégsem</li> <li>○ K</li> <li>○ K</li>     &lt;</ul>                                                                                                    |        |            |                          |                       |                         |
| OK Mégsem OK Mé<br>FerdeVonal beállítás:                                                                                                    | rz     | ◯i, inverz | ) f, felülír             | ⊙i, inverz            | ) f, felülír            |
| OK Mégsem OK Mé<br>FerdeVonal beállítás: X                                                                                                    |        |            |                          |                       |                         |
| OK     Mégsem     OK     Mé       FerdeVonal beállítás:     X       Imm     Szélesség :     34,375 ‡ mm       Magasság:     -33,375 ‡ mm       Vonalvastagság     12 ‡ pont       Objektum zárolás     Nem nyomtatandó objektum       OK     Mégsem                                                                                                    |        | -          |                          |                       |                         |
| FerdeVonal beállítás:       X         mm       Szélesség :       34,375 ♀ mm         Magasság:       -33,375 ♀ mm         Vonalvastagság       12 ♀ pont         Objektum zárolás       Nem nyomtatandó objektum         OK       Mégsem                                                                                                    | légsem | Mégs       | ОК                       | Mégsem                | ок                      |
| FerdeVonal beállítás:       X         mm       Szélesség :       34,375 ☆ mm         Szélesság:       -33,375 ☆ mm         Magasság:       -33,375 ☆ mm         Vonalvastagság       12 ☆ pont         Objektum zárolás       Nem nyomtatandó objektum         OK       Mégsem                                                                                                    |        | -          |                          |                       |                         |
| mm<br>Szélesség : 34,375 ∳ mm<br>Magasság: -33,375 ∲ mm<br>Vonalvastagság 12 ∳ pont<br>Objektum zárolás<br>Nem nyomtatandó objektum<br>OK Mégsem                                                                                                    |        | x          |                          | FerdeVonal beállítás: |                         |
| Szélesség : 34,375 ∲ mm<br>Magasság: -33,375 ∲ mm<br>Vonalvastagság 12 ∳ pont<br>Objektum zárolás<br>Nem nyomtatandó objektum<br>OK Mégsem                                                                                                    |        | mm         |                          |                       |                         |
| Magasság:       -33,375 ★ mm         Vonalvastagság       12 ★ pont         Objektum zárolás       Nem nyomtatandó objektum         OK       Mégsem                                                                                                    |        |            | 34,375 🚖 mm              | Szélesség :           |                         |
| Vonalvastagság 12 🚖 pont<br>Objektum zárolás<br>Nem nyomtatandó objektum<br>OK Mégsem                                                                                                    |        |            | -33,375 💼 mm             | Magasság:             |                         |
| Objektum zárolás                                                                                                    |        |            | 12 pont                  | Vonalvastagság        |                         |
| Nem nyomtatandó objektum OK Mégsem                                                                                                    |        |            |                          | 🗌 Objektum zárolá     |                         |
| OK Mégsem                                                                                                    |        |            | objektum                 | Nem nyomtatan         |                         |
|                                                                                                    |        |            | Mégsem                   | ок                    |                         |
|                                                                                                    |        |            |                          | L                     |                         |
|                                                                                                    |        |            |                          |                       |                         |
|                                                                                                    |        |            |                          |                       |                         |

#### 4.10.2 Négyszög rajzolása

- Válassza ki az "Alak" opciót a képernyő bal oldalán, majd kattintson a NÉGYSZÖG rajzoló ikonra.
- Mozgassa a kurzort oda, ahol a rajzolt doboz/téglalap kezdőpontja lesz, majd nyomja meg az egér bal gombját, húzza a végponthoz, majd engedje el.
- Az objektum helye és hossza az egérrel eltolható és állítható a bal gomb lenyomva tartásával kiválasztva és húzva.
- A dobozra/téglalapra duplán kattintva felugrik egy "Beállítás" párbeszédablak a szélesség, magasság és vonalvastagság szerkesztéséhez.

| Négyszög                   |                    | Dbjektum zárolás              |  |
|----------------------------|--------------------|-------------------------------|--|
|                            |                    | mm 📃 Nem nyomtatandô objektum |  |
| Szélesség :                | 66,250 📩 mm        |                               |  |
| Magasság:                  | 42,750 <b>*</b> mm |                               |  |
| Vízszintes vonalvastagság: | 4 🌻 pont           |                               |  |
| Függőleges vonalvastagság: | 4 pont             |                               |  |
|                            |                    |                               |  |
|                            |                    |                               |  |
|                            |                    |                               |  |
|                            |                    |                               |  |
|                            |                    |                               |  |
|                            |                    |                               |  |
|                            |                    |                               |  |
|                            | OK                 | Mégsem                        |  |

## 4.10.3 Kitöltött négyszög rajzolása

• Válassza ki az "Alak" opciót a képernyő bal oldalán, majd kattintson a NÉGYSZÖG

KITÖLTÉS 📕 rajzoló ikonra.

- Mozgassa a kurzort oda, ahol a rajzolt téglalap kezdőpontja lesz, majd nyomja meg az egér bal gombját, húzza a végponthoz, majd engedje el.
- Az objektum helye és hossza az egérrel eltolható és állítható a bal gomb lenyomva tartásával kiválasztva és húzva.
- A téglalapra duplán kattintva felugrik egy "Beállítás" párbeszédablak a szélesség és magasság szerkesztéséhez.

| Négyszög kitöltés beállítása | x                          |
|------------------------------|----------------------------|
|                              | mm                         |
| Szélesség :                  | 32,750 mm                  |
| Magasság:                    | 21,250 👘 mm                |
| Objektum zárolás             | ò objektum<br>onal stílusa |
| € f, felülír                 | <b>⊘i, inverz</b>          |
| ок                           | Mégsem                     |
|                              |                            |

## 4.10.4 Kör vagy ellipszis rajzolása

- Válassza ki az "Alak" opciót a képernyő bal oldalán, majd kattintson az ELLIPSZIS rajzoló ikonra.
- Mozgassa a kurzort oda, ahol a rajzolt kör/ellipszis kezdőpontja lesz, majd nyomja meg az egér bal gombját, húzza a végponthoz, majd engedje el.
- Az objektum helye, szélessége és magassága az egérrel eltolható és állítható húzással, az objektum kiválasztása után.

| Ellipszis beállítása |                | x                        |
|----------------------|----------------|--------------------------|
| Ellipszis            |                | Obiektum zárolás         |
| Szélesség :          | 71,750 🔿 mm    | Nem nyomtatandó objektum |
| Magasság:            | 38,000 mm      |                          |
| Vonalvastagság       | 2 pont 🖉 Vonal |                          |
| 🔲 Kitöltő minták:    | NagyRács       |                          |
| Kitöltés színe       | fehêr          |                          |
|                      |                |                          |
|                      |                |                          |
|                      |                |                          |
|                      |                |                          |
|                      |                |                          |
|                      | OK             | Mégsem                   |
|                      |                |                          |

## GoLabel használati útmutató

#### 4.10.5 Lekerekített négyszög rajzolása

• Válassza ki az "Alak" opciót a képernyő bal oldalán, majd kattintson a

LEKEREKÍTETT NÉGYSZÖG Urajzoló ikonra.

- Mozgassa a kurzort oda, ahol a rajzolt lekerekített téglalap kezdőpontja lesz, majd nyomja meg az egér bal gombját, húzza a végponthoz, majd engedje el.
- Az objektum helye és hossza az egérrel eltolható és állítható a bal gomb lenyomva tartásával kiválasztva és húzva.
- A lekerekített téglalapra duplán kattintva felugrik egy "Beállítás" párbeszédablak a szélesség, magasság, vastagság, kitöltési mintázat és ecsetszín szerkesztéséhez.

| Lekerekített négyszög |             | _     |                                           | ~ |
|-----------------------|-------------|-------|-------------------------------------------|---|
| Szélesség :           | 71,750 🚖 mm | mm    | Objektum zárolás Nem nyomtatandó objektum |   |
| Magasság:             | 38,000 🚖 mm |       |                                           |   |
| /onalvastagság        | 4 🚖 pont 🕡  | Vonal |                                           |   |
| Kitöltő minták:       | NagyRács    |       |                                           |   |
| Kitöltés színe        | fehér       | (w)   |                                           |   |
|                       |             |       |                                           |   |
|                       |             |       |                                           |   |
|                       |             |       |                                           |   |
|                       |             |       |                                           |   |
|                       |             |       |                                           |   |
|                       |             |       |                                           |   |
|                       | 04          | ,     | Móasom                                    |   |

## 4.10.6 Háromszög rajzolása

• Válassza ki az "Alak" opciót a képernyő bal oldalán, majd kattintson a HÁROMSZÖG

📥 rajzoló ikonra.

- Mozgassa a kurzort oda, ahol a rajzolt háromszög kezdőpontja lesz, majd nyomja meg az egér bal gombját, húzza a végponthoz, majd engedje el.
- Az objektum helye és hossza az egérrel eltolható és állítható a bal gomb lenyomva tartásával kiválasztva és húzva.
- A Háromszögre duplán kattintva felugrik egy "Beállítás" párbeszédablak a szélesség, magasság, vastagság, kitöltési mintázat és ecsetszín szerkesztéséhez.

| Háromszög beállítása                                                                                                    | x                                            |
|----------------------------------------------------------------------------------------------------|----------------------------------------------|
| Háromszög                                                                                                    | Forgatás: 0° 💌                               |
| mm<br>Szélesség : 44,250 🔹 mm<br>Magasság: 29,250 🔹 mm<br>Vonalvastagság: 4 🚖 pont<br>Kitöltő minták: NagyRács V<br>Kitöltés színe fehér V | Objektum zárolás<br>Nem nyomtatandó objektum |
| ОК                                                                                                    | Mégsem                                       |

## 4.10.7 Rombusz rajzolása

• Válassza ki az "Alak" opciót a képernyő bal oldalán, majd kattintson a ROMBUSZ

rajzoló ikonra.

- Mozgassa a kurzort oda, ahol a rajzolt rombusz kezdőpontja lesz, majd nyomja meg az egér bal gombját, húzza a végponthoz, majd engedje el.
- Az objektum helye és hossza az egérrel eltolható és állítható a bal gomb lenyomva tartásával kiválasztva és húzva.
- A Rombuszra duplán kattintva felugrik egy "Beállítás" párbeszédablak a szélesség, magasság, vastagság, kitöltési mintázat és ecsetszín szerkesztéséhez.

| Rombusz beállítása                                                                                                    | x                                                                                                    |
|----------------------------------------------------------------------------------------------------|----------------------------------------------------------------------------------------------------|
| Rombusz         Szélesség :         61,250 *         Magasság:         51,750 *         Vonalvastagság:         Vonalvastagság:         Kitöltő minták:         NagyRács         Kitöltés színe | Objektum zárolás Nem nyomtatandô objektum Image: Constraint of the second second se |
| ок                                                                                                    | Mégsem                                                                                                    |

## 4.11 Kép létrehozása

- Válassza ki a "Kép" opciót a képernyő bal oldalán, majd kattintson a KÉP <sup>1</sup>
- Mozgassa a kurzort oda, ahol a Képet létrehozza, majd nyomja meg az egér bal gombját.
- A Kép párbeszédablakban válassza ki a "Kép forrása" menüpontot, ekkor egy párbeszédablak ugrik fel, hogy feltölthesse a grafikát/képet fájlból, vágólapról vagy letöltött grafikából.

Válassza ki a letöltött grafikát a nyomtatóban, a felhasználó választja ki, hogy a Grafika az "Általános" vagy az "Adatbázis" adatforrásból jöjjön.

- Általános: a "Grafikát" itt kiválasztva, meghatározható a Grafika szövegfolyamát sorozatszámmal, változóval, adattal és idővel beállítva.
  - Adatbázis: Hat adatbázis (SQL, Access, Oracle, Excel, Txt, DBF) alkalmazható, amikor a

felhasználó a párbeszédablakban kiválasztja az adatbázist. Létre hozhatü az 🕅 "Adatbázis lekérdezés" ikonnal is az "Általános eszköztárban".

- A sorozatszám, változó és adatbázis meghatározásának részleteit a "Változó és sorozatszám" illetve az "Adatbázis" c. részek tartalmazzák az 5.2 - 5.5 fejezetekben.
- A nyomtató elmentett "Grafikájának" eltávolításához/törléséhez menjen a "További opció"

menüpontra, melyen a NYOMTATÓ OBJEKTUM TÖRLÉSE **ikon segítségével van** mód.

| Kép forrása Kép művelet               |                               | Forgatás:                                                              | 0 |
|---------------------------------------|-------------------------------|------------------------------------------------------------------------|---|
| Fájibói                               | Képfájl kiválasztása          | <ul> <li>Objektum zárolás</li> <li>Nem nyomtatandó objektum</li> </ul> |   |
| ◯ Vágólapról<br>◯ A letöltött ábrából |                               |                                                                        |   |
| O Általános Minta<br>Sorozat, vi      | áltoző, dátum, idő beállítása |                                                                        |   |
| Adatbázis                             |                               |                                                                        |   |
| Mezők beillesztés                     | ie<br>                        |                                                                        |   |
| OVálasztás a letöltési naplóból       | Törlés                        |                                                                        |   |
|                                       | OK                            | Mánsem                                                                 |   |

 A "Kép művelet" al-párbeszédablakban a grafika meghatározható és/vagy feldolgozható a szélesség, magasság, elforgatási szög és szín beállításával.

| ép beállítás<br>Kép forrász <b>Kép műv</b>                                                                                             | elet                          | Forgatás:         |                                |
|----------------------------------------------------------------------------------------------------|-------------------------------|-------------------|--------------------------------|
| Szélesség :<br>Magasság:<br>Átfordít<br>Inverz szín<br>Féltő<br>Nincs<br>Csoportos rezgés<br>Rendezett rezgés<br>Szétterjedéses rezgés | 100 12,5<br>100 12,5<br>Nincs | mm Objektur<br>mm | n zárolás<br>mtatandó objektum |
|                                                                                                    | ОК                            | Mégsem            |                                |

## 4.12 Zárolás

Minden "Objektum" párbeszédablakban létezik egy "Objektum zárolás" funkció melynek segítségével zárolható az objektum elmozdítás és módosítás ellen.

- Válassza ki az "Objektum zárolás" menüpontot a párbeszédablakban, hogy az objektumot ne lehessen elmozdítani és módosítani.
- Ha fel szeretne oldani egy "Zárolást", kattintson duplán az "Objektumra", szedje ki a pipát az "Objektum zárolás" mellől a visszavonásához, ezután az "OK" gombbal zárja be a párbeszédablakot, ekkor a zárolás az Objektumon feloldódik.

# 5. A működés részletes leírása

## 5.1 Parancsformátum

• Egy teljesen létrehozott címke esetén vagy a szerkesztés során az "Exportálás" ikonra kattintva Exportálás a

Parancsterületen létrehozható az "TEXT/ASCII Parancsformátum". Ezután elmenthető tiszta "TEXT/ASCII"

fájlként a "Mentés" 📖 ikonnal, vagy közvetlenül a nyomtatóra küldhető a "Küldés"

• Az elmentett "TEXT/ASCII" fájl visszakereséséhez nyissa meg a "Megnyitás" ikonnal, majd

importálja vissza a Címketervező területre az "Importálás" ikonnal Importálás

A parancsterületre a címkék "TEXT/ASCII" formátumban exportálódnak, ebben a formátumban szerkeszthetők és lementhetők a személyi számítógépre "TEXT/ASCII" fájlként. DOS módban DOS parancsokkal (COPY, PRINT, TYPE, stb.) tudja elvégezni a TEXT/ASCII fájl feldolgozását, majd közvetlenül elküldheti a nyomtatóra/kinyomtathatja a nyomtatón. Emellett a parancsterület parancsait közvetlenül kiexportálja a címketervező területről. Egyes magas szintű alkalmazásokhoz a GoLabel ezeket gyors és kényelmes munkaeszközként kínálja a rendszermérnököknek és a szoftvertervezőknek.

|                                                                                                    | GoLabel - V1.10F 🔤 🗖                                                                                                    | x |
|----------------------------------------------------------------------------------------------------|----------------------------------------------------------------------------------------------------|---|
| Új Megnyitás                                                                                                    | Mentés Mentés Bezár Mindet Oldalbeállítás Nyomtatóbeál Nyomtatás Adatbázis Címke másolása a vágólapra                                                                                                    |   |
| Alak<br>Vonalkód<br>Szöveg<br>T<br>Nyomtató szöveg<br>T<br>Windows szöveg<br>T<br>Windows paragrafus<br>T<br>RTF szöveg<br>Kép | Label_1 3       Paranceterület         10       20       30       40       50       60       70       80       90       100       110       120       "W100         10       10       10       10       10       10       10       10       100       "W100         20       GoLabel       GoLabel       S3       "AD       "C1       "AD       "C1         20       GoLabel       Wildés       "R0       "C4-0       "O0       "E12       "R200       "C4-0       "O0       "E12       "R200       "C4-0       "O0       "E12       "R200       "S3       "AD       "C1       D2-40       "D2-40       "D2-40       "D2-40       "D2-40       "D2-40       "D2-40       "D2-40       "D2-40       "Lm:s       AD,298,178,1,1,0,0E,GoLabel       Eportálás       Eportálás       Eportálás       Eportálás       "D2-40       "Lm:s       AD,298,178,1,1,0,0E,GoLabel       E       E       E       E       E       E       E       E       E       E       E       E       E       E       E       E       E       E       E       E       E       E       E       E       E       E       E       E       < |   |
| Leírás: New Lab                                                                                                    | el x -1,0 Y -1,0 🛄 📃 50.0% 🗢 🔍 👁                                                                                                    |   |

ikonnal.

## 5.2 Sorozatszám használata

### 5.2.1 Sorozatszám létrehozása

Az Objektum párbeszédablakok Vonalkód, Szöveg, Grafika menüiben van egy "Adatforrás" vagy "Grafika forrása" al-párbeszédablak, amelyben kiválasztható az "Általános", ezután pedig a "Sorozat, változó, dátum, idő beállítása" menüre kattintva megnyitható egy 3. szintű párbeszédablak.

| Szöveg beállítása                       | x                               |
|-----------------------------------------|---------------------------------|
| Szöveg Betűtípus Adatforrás             | Forgatás: 0°                    |
| Altalánan                               | Objektum zárolás 🖉 UTF8 kódolás |
| Aitaianos                               | 🔲 Nem nyomtatandó objektum      |
| Sorozat, változó, dátum, idő beállítása | Szöveges adat                   |
| ◯ Adatbázis                             | ^C2 ^C1 ^C0 GoLabel *           |
| Mezők beillesztése                      |                                 |
| Igazítás:                               | ۳<br>۲                          |
| Objektum adatforrás                     | 1000 100 1 GoLabel              |
|                                         |                                 |
|                                         |                                 |
|                                         |                                 |
|                                         |                                 |
|                                         |                                 |
| ОК                                      | Mégsem                          |

A "Sorozat, változó, dátum, idő beállítása" párbeszédablakban kattintson a "Szerkesztés" ikonra a 4. párbeszédablak, a "Sorozatszám karbantartás" megnyitásához. Szerkesztést követően válassza ki a megfelelőt és kattintson a "Beillesztés" gombra, hogy a sorozatszámot beillessze az Objektumba.

| Sorozat, változó, dátum, | idő beállítása                          |                         |          |             |
|--------------------------|-----------------------------------------|-------------------------|----------|-------------|
| Adat                     |                                         |                         |          |             |
| ^C2 ^C1 ^C0 GoLabel      |                                         |                         |          | *           |
|                          | Sorozat/Vá                              | ltozó/Dátum/Idő beszúrá | isa      |             |
| Sorozatszám:             | ^C0,1,+1,Prompt<br>^C0,1,+1,Prompt      | -                       | Beszúrás | Szerkesztés |
| Változó:                 | ^C1,100,+1,Prompt<br>^C2,1000,+1,Prompt |                         | Beszúrás | Szerkesztés |
| ldő :                    | Lejárati óra (0~999)<br>0               | Perc (0~59)<br>0        | Beszúrás | Szerkesztés |
| Dátum :                  | Lejárati dátum (0~9999)                 | Óra (0~23)              | Beszúrás | Szerkesztés |
|                          |                                         |                         |          |             |
| Vá                       | tozó számítása                          | ок                      | Mégsem   |             |

## GoLabel használati útmutató

- Először válassza ki a szerkesztés oszlopot, majd a "Hozzáad" gombra kattintva írja be a "Kezdőértéket" és a többi paramétert is, majd a megerősítéshez kattintson a "Módosítva" gombra. Ismételje meg ezt a szerkesztést a többi oszlopon is, amíg valamennyi oszlop sorozatszámával nem végzett.
- Az "Érték bekérése nyomtatás előtt" beállítása esetén a nyomtató megáll és "Utasítás" üzenetet jelenít meg a nyomtatón (Csak PC nélkül működő modell esetén) és várja, hogy a felhasználó megadja a kezdőértéket.

Például három sorozatszám létrehozásához a "GoLabel" szövegfolyamban:

- A 0. oszlopban: Először a "Hozzáad" gombra kattintson, állítsa be a "Kezdőértéket" 1-re, majd a többi paramétert is, és kattintson a "Módosítva" gombra.
- Az 1. oszlopban: Először a "Hozzáad" gombra kattintson, állítsa be a "Kezdőértéket" 100-ra, majd a többi paramétert is, és kattintson a "Módosítva" gombra.
- A 2. oszlopban: Először a "Hozzáad" gombra kattintson, állítsa be a "Kezdőértéket" 1000-re, majd a többi paramétert is, és kattintson a "Módosítva" és az "OK" gombra, hogy bezárja a párbeszédablakot és visszalépjen a legutóbbi párbeszédablakra; "Sorozat, változó, dátum, idő beállítása".
- Ekkor az Objektum ennek a címkének a tervezéséhez már 3 sorozatszámot választhat ki.
- Válassza ki, melyik sorozatszám legyen az első és kattintson a "Beillesztés" gombra, és ismételje meg a C0, C1 és C2 oszlopokra is.
- Ennek eredménye a "^C2 ^C1 ^C0 GoLabel". (A 0, 1, és 2. sorozatszámok közé manuálisan kell szóközt illeszteni)
- Az első címke kinyomtatva "1000 100 1 GoLabel", a második "1001 101 2 GoLabel", a harmadik "1002 102 3 GoLabel", stb.

| orozatszá | m karbantartás |                    |                     |                              |                 |        |
|-----------|----------------|--------------------|---------------------|------------------------------|-----------------|--------|
|           |                | Soro               | zatszám szerkeszté  | se                           |                 |        |
| Kezdő     | érték          | 1000               | 🗹 Érték bekérése    | e nyomtatás előtt            | Prompt          |        |
| Növel     | és/Csökkentés  | + •                | Radix               |                              | Decimális (0~9) | •      |
| Érték     |                | 1                  |                     |                              |                 |        |
|           |                |                    |                     |                              |                 |        |
|           |                | Hozzáad            | Törlés              | Mindet                       | örli            |        |
|           |                | So                 | orozatszám táblázat | }                            |                 |        |
|           | Kezdőérték     | Növelés/Csökkentés | Érték               | Érték bekéré<br>nyomtatás el | se<br>õtt Radix | *      |
| 0*        | 1              | +                  | 1                   | Prompt                       | Decimális (     | )~9)   |
| 1*        | 100            | +                  | 1                   | Prompt                       | Decimális (     | )~9) = |
| 2*        | 1000           | +                  | 1                   | Prompt                       | Decimális (     | )~9)   |
| ▶3        |                |                    |                     |                              |                 |        |
| 4         |                |                    |                     |                              |                 |        |
| 5         |                |                    |                     |                              |                 |        |
| 6         | _              |                    |                     |                              |                 |        |
|           |                | ок                 |                     | Mégsem                       |                 |        |

#### 5.2.2 Sorozatszám szerkesztése

- Kattintson kétszer arra az Objektumra, amelynek a sorozatszámát módosítani szeretné.
- A szerkesztési eljárások hasonlóak a létrehozáshoz, csak válassza ki a módosítani kívánt sort és szerkessze közvetlenül.
- A szerkesztéshez további két ikon van fenntartva. A "Törlés" ikonnal a sorozatszámok egyenként törölhetők, a "Mindet törli" ikon az összes sorozatszámot törli.

| orozatszá | m karbantartás |                    |                    |                             |                   |   |
|-----------|----------------|--------------------|--------------------|-----------------------------|-------------------|---|
|           |                | Soro               | zatszám szerkeszte | ése                         |                   |   |
| Kezdő     | érték          | 1000               | 🗹 Érték bekérés    | e nyomtatás előtt           | S/N 3#            |   |
| Növele    | és/Csökkentés  | + •                | Radix              |                             | Decimális (0~9)   | • |
| Érték     |                | 1                  |                    |                             |                   |   |
|           |                |                    |                    |                             |                   |   |
|           |                | Hozzáad            | Törlés             | Mindet                      | törli             |   |
|           |                | So                 | rozatszám táblázat | t                           |                   |   |
|           | Kezdőérték     | Növelés/Csökkentés | Érték              | Érték bekéré<br>nyomtatás e | ise<br>lőtt Radix | - |
| 0*        | 1              | +                  | 1                  | Prompt                      | Decimális (0~9)   |   |
| 1*        | 100            | +                  | 1                  | Prompt                      | Decimális (0~9)   | = |
| 2*        | 1000           | +                  | 1                  | Prompt                      | Decimális (0~9)   | _ |
| ▶3        |                |                    |                    |                             |                   |   |
| 4         |                |                    |                    |                             |                   |   |
| 5         |                |                    |                    |                             |                   |   |
| 6         |                |                    |                    |                             |                   | - |
|           |                | ОК                 | [                  | Mégsem                      |                   |   |

## 5.3 Változó használata

Megjegyzés: A Változó létrehozása opció csak a GoLabelben a "PC nélkül működő", "Címke visszahívás" üzemmódban működő nyomtató esetén áll rendelkezésre.

#### 5.3.1 Változó létrehozása

Az Objektum párbeszédablakok Vonalkód, Szöveg, Grafika menüiben van egy "Adatforrás" vagy "Grafika forrása" al-párbeszédablak, amelyben kiválasztható az "Általános", ezután pedig a "Sorozat, változó, dátum, idő beállítása" menüre kattintva megnyitható egy 3. szintű párbeszédablak.

A "Sorozat, változó, dátum, idő beállítása" párbeszédablakban kattintson a "Szerkesztés" ikonra a 4. párbeszédablak, a "Változók karbantartás" megnyitásához. Szerkesztést követően válassza ki a megfelelőt és kattintson a "Hozzáad" gombra, hogy a "Változót" beillessze az Objektumba.

- Először válassza ki a szerkesztés oszlopot, majd a "Hozzáad" gombra kattintva írja be a "Hosszat" és a többi paramétert is, majd a megerősítéshez kattintson a "Módosítva" gombra. Ismételje meg ezt a szerkesztést a többi oszlopon is, amíg valamennyi változó oszlop nincs készen.
- Az "Bekérés állapota nyomtatáskor" beállítása esetén a nyomtató megáll és "Utasítás" üzenetet jelenít meg a nyomtatón (Csak PC nélkül működő modell esetén) és várja az első kezdőérték megadását és bevitelét.

Például két változó létrehozásához a "GoLabel" szövegfolyamban:

- Válassza ki a 0. oszlopot: Először a "Hozzáad" gombra kattintson, állítsa be a "Hosszat" 3-ra, majd a többi paramétert is, és kattintson a "Módosítva" gombra.
- Válassza ki a 1. oszlopot: Először a "Hozzáad" gombra kattintson, állítsa be a "Hosszat" 4-re, majd a többi paramétert is, és kattintson a "Módosítva" gombra.
- Ekkor az Objektum ennek a címkének a tervezéséhez már 2 változót választhat ki.
- Válassza ki, melyik változó legyen az első és kattintson a "Beillesztés" gombra, és ismételje meg a V00 és V01 oszlopokra is.
- Ennek eredménye a "^ V01 ^ V00 GoLabel". (A 0 és 1 változók közé manuálisan kell szóközt illeszteni)
- A nyomtatás az utasítások során megadott bemenet függvénye: Az első címke "VAR1 VAR GoLabel", a második "var1 var GoLabel", stb.

## GoLabel használati útmutató

| Sorozat, változó, dátum, | idő beállítása                                 |                         |          |             |
|--------------------------|------------------------------------------------|-------------------------|----------|-------------|
| Adat                     |                                                |                         |          |             |
| ^V00 ^V01 GoLabel        |                                                |                         |          | ~           |
|                          | Sorozat/Vá                                     | ltozó/Dátum/Idő beszúrá | ása      |             |
| Sorozatszám:             | ^C0,1,+1,Prompt                                | •                       | Beszúrás | Szerkesztés |
| Változó:                 | V01,4,Adatbekérés.jl8                          |                         | Beszúrás | Szerkesztés |
|                          | ^V01,4,Adatbekérés,ji8<br>Lejarati ora (0~999) | Perc (0~59)             |          |             |
| ldő :                    | 0                                              | 0                       | Beszúrás | Szerkesztés |
|                          | Lejárati dátum (0~9999)                        | Óra (0~23)              |          |             |
| Dátum :                  | 0                                              | 0                       | Beszúrás | Szerkesztés |
|                          |                                                |                         |          |             |
| Vá                       | ltozó számítása                                | ок                      | Mégsem   |             |

| tozók ka | arbantartása                         |                      |             |                |                                           |                                  |
|----------|--------------------------------------|----------------------|-------------|----------------|-------------------------------------------|----------------------------------|
|          |                                      |                      | Változó sze | rkesztése      |                                           |                                  |
| Maximur  | n karakterszám beállítás             | 4                    | <b>*</b>    | Nyomtatás hos  | ssza 8                                    | 💼 mm                             |
| Bekérési | i teszt ehhez a változó mező         | höz Adatbekérés      |             | lgazítás       | jl (balra                                 | igazít) 💌                        |
| Bekérés  | állapota nyomtatáskor                | 0 - Mindig megjeleni | ít 💌        |                |                                           |                                  |
|          |                                      | Le                   | ebegőponto  | s formátum     |                                           |                                  |
| Lebe     | aõpontos formátum használ            | ata                  |             | Ezres form     | nátum engedélvezése                       |                                  |
| Számok   | a tizedesvessző után                 | 0                    |             | Ezres karakter | r l                                       |                                  |
| Maradék  | mód                                  | N. Lakarakítás       | ¥.          | Tizedesienv    |                                           |                                  |
|          |                                      | IN - Lekerekites     | · · ·       | Refeiező karak |                                           |                                  |
|          |                                      |                      |             |                |                                           |                                  |
|          | н                                    | ozzáad               | Törlé       | s              | Mindet törli                              |                                  |
|          |                                      |                      |             |                |                                           |                                  |
|          |                                      |                      | Változó     | tábla          |                                           |                                  |
|          | Maximum<br>karakterszám<br>beállítás | lgazítás             | Nyom        | atás hossza    | Bekérési teszt ehhez<br>a változó mezőhöz | Bekérés állapott<br>nyomtatáskor |
| 0*       | 3                                    | jl (balra igazít)    | 8           |                | Adatbekérés                               | 0 - Mindig megjelen              |
| ▶1*      | 4                                    | jl (balra igazít)    | 8           |                | Adatbekérés                               | 0 - Mindig megje                 |
| 2        |                                      |                      |             |                |                                           |                                  |
| 3        |                                      |                      |             |                |                                           |                                  |
| 4        |                                      |                      |             |                |                                           |                                  |
| •        |                                      | _ <u></u>            |             |                |                                           |                                  |
|          |                                      |                      |             |                |                                           |                                  |
|          |                                      | OK                   |             |                | Mégsem                                    |                                  |
|          |                                      | UN                   |             |                | negacin                                   |                                  |

#### 5.3.2 Változó szerkesztése

- Kattintson kétszer arra az Objektumra, amelyet a "Változó" módosítani fog.
- A szerkesztési eljárások hasonlóak a létrehozáshoz, csak válassza ki a módosítani kívánt sort és szerkessze közvetlenül.
- A szerkesztéshez további két ikon van fenntartva. A "Törlés" ikonnal a változók egyenként törölhetők, a "Mindet törli" ikon az összes változót törli.

| iltozók ka | arbantartása                |                       |                  |                 |                    |                     |
|------------|-----------------------------|-----------------------|------------------|-----------------|--------------------|---------------------|
|            |                             | Vá                    | iltozó szer      | kesztése        |                    |                     |
| Maximun    | n karakterszám beállítás    | 4                     | *                | Nyomtatás hos:  | sza 8              | mm                  |
| Bekérési   | teszt ehhez a változó mezőh | öz Adatbekérés        |                  | lgazítás        | jl (b              | alra igazít) 💌      |
| Bekérés    | állapota nyomtatáskor       | 0 - Mindig megjelenít | •                |                 |                    |                     |
|            |                             | Leb                   | egőponto         | sformátum       |                    |                     |
| Lebe       | gőpontos formátum használa  | ta                    |                  | Ezres forma     | átum engedélyezése |                     |
| Számok a   | a tizedesvessző után        | 0                     | *<br>*           | Ezres karakter  |                    |                     |
| Maradék    | mód                         | N - Lekerekítés       | Ŧ                | Tizedesjegy     |                    |                     |
|            |                             |                       |                  | Befejező karakt | ter                |                     |
|            | Ho                          | zzáad                 | Törlé<br>Változó | s<br>tábla      | Mindet törli       | az Rekérés állapat  |
|            | karakterszám<br>beállítás   | lgazítás              | Nyomta           | atás hossza     | a változó mezőhöz  | nyomtatáskor        |
| 0*         | 3                           | jl (balra igazít)     | 8                |                 | Adatbekérés        | 0 - Mindig megjelen |
| 1*         | 4                           | jl (balra igazít)     | 8                |                 | Adatbekérés        | 0 - Mindig megje    |
| 2          |                             |                       |                  |                 |                    |                     |
| 4          |                             |                       |                  |                 |                    |                     |
| 5          |                             |                       |                  |                 |                    |                     |
|            | III                         |                       |                  |                 |                    | 4                   |
|            |                             | ок                    |                  |                 | Mégsem             |                     |

## 5.4 Dátum és idő beállítása

### 5.4.1 Dátum/ldő beállítása a nyomtató valós idejű óráján

- Kattintson a "Nyomtató dátum/idő beállítása" 70 ikonra a Részletes eszköztárban
- Állítsa be a dátumot/időt a "Nyomtató dátum/idő beállítása" párbeszédablakban, majd kattintson az "OK" gombra.
- Vagy egyszerűen kattintson az "OK" gombra, hogy a személyi számítógép dátumát/idejét feltöltse a nyomtató valós idejű órájára.

| Dátum                            | ldő |   |
|----------------------------------|-----|---|
| <mark>014</mark> /09/19 11:04:46 |     | ¢ |
|                                  |     |   |

#### 5.4.2 Dátum/idő hozzáadása a címkéhez

Az Objektum párbeszédablakok Vonalkód, Szöveg, Grafika menüiben van egy "Adatforrás" vagy "Grafika forrása" al-párbeszédablak, amelyben kiválasztható az "Általános", ezután pedig a "Sorozat, változó, dátum, idő beállítása" menüre kattintva megnyitható egy 3. szintű párbeszédablak.

A "Sorozat, változó, dátum, idő beállítása" párbeszédablakban kattintson a "Szerkesztés" ikonra a 4. párbeszédablak, a "Dátum/Idő formátum beállítása" megnyitásához. Ha kiválasztotta a formátumot, kattintson egyik vagy mindkét "Beillesztés" ikonra a valós idejű óra Dátum/Idő adatai beillesztéséhez az Objektumba.

# GoLabel használati útmutató

| Sorozat, változó, dátum, | idő beállítása          |                         |          |             |
|--------------------------|-------------------------|-------------------------|----------|-------------|
| Adat                     |                         |                         |          |             |
| ^T ^D GoLabel            |                         |                         |          | •           |
|                          | Sorozat/Vá              | ltozó/Dátum/Idő beszúrá | ása      |             |
| Sorozatszám:             | ^C0,1,+1,Prompt         | •                       | Beszúrás | Szerkesztés |
| Változó:                 | ^V00,3,Adatbekérés,jl8  |                         | Beszúrás | Szerkesztés |
|                          | Lejárati óra (0~999)    | Perc (0~59)             |          |             |
| ldõ :                    | 0                       | 0                       | Beszúrás | Szerkesztés |
|                          | Lejárati dátum (0~9999) | Óra (0~23)              |          |             |
| Dátum :                  | 0                       | 0                       | Beszúrás | Szerkesztés |
|                          |                         |                         |          |             |
| Vá                       | ltozó számítása         | ок                      | Mégsem   |             |

Közvetlenül kiválasztható a kívánt Dátum/Idő formátum, vagy a "Több" ikonra kattintva részletesebben tudja azt beállítani.

- A kiválasztás után kattintson az "OK" gombra majd lépjen vissza az előző párbeszédablakra a Dátum/ldő beillesztéséhez. Válassza ki a "Lejárat dátuma/ideje" menüpontot és kattintson a "Beillesztés" ikonra a dátum/idő és ha szükséges, a lejárati dátum/idő beillesztéséhez.
- Győződjön meg róla, hogy a nyomtató "Készenlétben" van, mielőtt a parancsokat a nyomtatóra küldi.

| Dátum/idő formátum beállítása |          |
|-------------------------------|----------|
| Dátumformátum :               |          |
| 14-09-19                      | <u>^</u> |
| ✓ 14-Sep-19                   | E        |
| 2014-09-19<br>2014-Sep-19     |          |
| 09-19-14                      |          |
| Sep-19-14                     | -        |
| Idő formátuma :               |          |
| h:m:s                         |          |
| h-m-s                         |          |
| h m s                         |          |
|                               |          |
|                               |          |
| Тöbb ОК М                     | égsem    |

| DátumIdő beállítás                        | átumformátum                     | ldő formátuma                         |
|-------------------------------------------|----------------------------------|---------------------------------------|
| Év beállítása<br>Négyszámjegyű            | y2-me-dd                         | hms                                   |
| Kétszámjegyű     Hónap beállítása         | Alaphelyzet<br>Év beszúrása      | Alaphelyzet<br>Óra beszúrása          |
| <ul><li>Numerikus</li><li>Betűk</li></ul> | Hónap beszúrása<br>Nap beszúrása | Perc beszúrása<br>Másodperc beszúrása |
| Dátumelválasztó:                          | Julián-nap beszúrása             | Idő elválasztó : :                    |
|                                           | OK Mégse                         | em                                    |

## 5.5 Adatbázis kapcsolat

Az adatbázis kapcsolat a címkét hozzárendeli az adatbázis fájlokhoz, pl. Excel, Access és dBase fájlokhoz.

#### 5.5.1 Adatbázis csatlakoztatása

A kapcsolat kétféle módon hozható létre, mindkettőnek két felugró párbeszédablaka van: az "Adatbázis lekérdezés" és a "Csatlakozás" az adatbázis kiválasztásához.

- Az Általános eszköztárban kattintson az "Adatbázis választás" Kerkel ikonra az adatbázis kapcsolat létrehozásához.
- Az Objektum párbeszédablakok Vonalkód, Szöveg, Kép menüiben van egy "Adatforrás" vagy "Kép forrása" al-párbeszédablak, amelyben kiválasztható az "Adatbázis" ikon.

| Szöveg beállítása                                                                                                    | x                                                                            |
|----------------------------------------------------------------------------------------------------|------------------------------------------------------------------------------|
| Szöveg Betűtípu≠ Adatforrás                                                                                           | Forgatás: 0° 🔹                                                               |
| <ul> <li>Általános Sorozat, változó, dátum, idő beállítása </li> <li>Adatbázis Mezők beillesztése Igazítás:</li></ul> | Objektum zárolás UTF8 kódolás Nem nyomtatandó objektum Szöveges adat GoLabel |
| Objektum adatforrás                                                                                                   | GoLabel                                                                      |
| ОК                                                                                                    | Mégsem                                                                       |

 A GoLabel-ben azonnal felugrik két átfedésben lévő párbeszédablak; válassza ki, melyik adatbázist csatolja. Például egy Excel fájl – "1.xlsx", kattintson az "OK" gombra a "Csatlakozás" párbeszédablak bezárásához.

| Adatbázis lekérdezés<br>Táblák Lekérdezés Rendezés Adattábla             |                                                                                 |
|--------------------------------------------------------------------------|---------------------------------------------------------------------------------|
| Adatbázis táblák                                                         | A kiválasztott tábla mezői                                                      |
|                                                                          |                                                                                 |
|                                                                          |                                                                                 |
|                                                                          |                                                                                 |
|                                                                          |                                                                                 |
| Ha Microsoft.ACE.OLEDB.12.0 hiba n<br>Microsoft Access Database Engine 2 | merül fel adatbázis kapcsolódáskor, akkor telepítse azt<br>2010 Redistributable |
| Adatbázis leválasztása Új kapcs                                          | solat Mégsem OK                                                                 |

| Kapcsolat                                |
|------------------------------------------|
| SQL Kapcsolódás Oracle Excel Szöveg DBF  |
| Kapcsolat adatainak megadása             |
| Fájlnév:                                 |
|                                          |
| Kezdő katalógus                          |
| SQL kiszolgáló kezdő katalógus           |
|                                          |
| Felhasználói hitelesítő adatok           |
| Felhasználónév:                          |
| Jelszó:                                  |
| 🔲 Windows integrált biztonság használata |
|                                          |
| Mégsem Teszt OK                          |
|                                          |
|                                          |

## 5.5.2 Adatbázis kiválasztása

• Az "Adatbázis lekérdezés" párbeszédablakban az "Adattábla" kiválasztása az Excel fájl tartalmát az alábbiaknak megfelelően.

| bázis lekéro | lezés                 |                |                       |        |                  |    |
|--------------|-----------------------|----------------|-----------------------|--------|------------------|----|
| áblák Lei    | kérdezés Rendezés     | Adattábla PC   | nélküli mód beállítás | а      |                  |    |
| _            |                       |                |                       |        |                  |    |
|              | PRODUCTCOD            | DESCRIPTIO     |                       |        |                  | -  |
| ▶1           | 9400                  | HWL 8650 Gyűrű |                       |        |                  |    |
| 2            | 9401                  | 000000000000   |                       |        |                  |    |
| 3            | 9402                  | MED TT címke 6 |                       |        |                  |    |
| 4            | 9403                  | MED TT címke 1 |                       |        |                  |    |
| 5            | 9404                  | EHW E3Z-LL81   |                       |        |                  | Ξ  |
| 6            | 9405                  | DMX ST-3210 ny |                       |        |                  |    |
| 7            | 9406                  | MED TT címke 7 |                       |        |                  |    |
| 8            | 9407                  | MED TT címke 9 |                       |        |                  |    |
| 9            | 9408                  | DL BM 400 Devi |                       |        |                  |    |
| 10           | 9409                  | HWL 8650 Csukl |                       |        |                  |    |
| 11           | 9410                  | TEC B-SX6 nyom |                       |        |                  |    |
| 12           | 9411                  | TEC B-SX6/B-SX |                       |        |                  |    |
| 13           | 9412                  | MED PES VOID   |                       |        |                  | -  |
|              |                       |                | -                     |        | Exportálás DBF-I | be |
|              |                       |                |                       |        |                  |    |
|              |                       |                |                       |        |                  | 1  |
| A            | datbázis leválasztása | Új kapc        | solat                 | Mégsem | OK               |    |

Például a "Szöveg beállítása" párbeszédablak esetén:

 Amikor egy adatbázis csatlakoztatása sikeresen megtörtént, az objektum párbeszédablakok –
 Vonalkód, Szöveg és Kép csatolhatók az "Adatbázishoz" a "Mezők beillesztése" menüpontra kattintva és kiválasztva, hogy melyik mezőt illessze be a "SZÖVEG" ablakba.

| Szöveg beállítása                                 | X                                                                                                    |
|---------------------------------------------------|----------------------------------------------------------------------------------------------------|
| Szöveg Betűtípur Adatforrás                       | Forgatás: 0° 💌                                                                                                    |
| Általános Sorozat, változó, dátum, idő beállítása | <ul> <li>Objektum zárolás</li> <li>VTF8 kódolás</li> <li>Nem nyomtatandó objektum</li> <li>Szöveges adat</li> </ul> |
| Adatbázis     Mezők beillesztése  Igazítás: Bal   | ^F00 ^F01                                                                                                    |
| Objektum adatforrás                               | 9400 HWL 8650 Gyűrűszł                                                                                              |
| ок                                                | Mégsem                                                                                                    |

| Mégsem |
|--------|
|        |

# 5.6 Nyomtató LAN porttal

## 5.6.1 Nyomtató keresése

• Ha a nyomtató Ethernet LAN porttal csatlakozik, kattintson a NYOMTATÓ BEÁLLÍTÁS ikonra az "Általános Eszköztárban", válassza ki a "LAN portot" a Nyomtató interfész párbeszédablakában, majd mentse le.

| Nyomtatóbeállítás      |                   |                           |                 | x        |
|------------------------|-------------------|---------------------------|-----------------|----------|
| Nyomtatóbeállítár Nyon | ntató interfész   | Adatbázis használata      | Egyéb beállítás |          |
| Ba                     | Nyom              | tató interfész            |                 |          |
| OUSB Port              |                   |                           |                 |          |
| LAN port               | 0.0.0             |                           | I               |          |
|                        | 9100              |                           | ×               |          |
| OLPT Port              | LPT1              |                           |                 |          |
| ◯ Soros port           | COM26             |                           | *               |          |
| Baud:                  | 9600              |                           | -               |          |
| Paritás:               | Nincs             |                           | -               |          |
| Adat bitek:            | 8                 |                           | *               |          |
| Stopbitek:             | 1                 |                           | <b>T</b>        |          |
| 🔘 Meghajtó port        | Godex ZX1300i     |                           | Ŧ               |          |
| 🔘 Nyomtatás fájib      |                   |                           |                 | <b>e</b> |
| Csatlakoz              | tatott nyomtató a | automatikus keresése indí | táskor          |          |
| Nyomtatás              |                   | Mentés                    | Kilépés         |          |
|                        |                   |                           |                 |          |

• A következő lépés a keresés ikonra kattintás, amely az Ethernet hálózatban megkeresi a

GodEX nyomtatót a következő párbeszédablakban.

| Csatla | akoztatott nyomtató | felismerése        |              |       |                |               |      |  |
|--------|---------------------|--------------------|--------------|-------|----------------|---------------|------|--|
|        | Interfész<br>típusa | Nyomtató<br>modell | DPI<br>(dot) | USB   | Mac<br>Address | IP<br>Address | Port |  |
|        |                     |                    |              |       |                |               |      |  |
|        |                     |                    |              |       |                |               |      |  |
|        |                     |                    |              |       |                |               |      |  |
|        |                     |                    |              |       |                |               |      |  |
|        |                     |                    |              |       |                |               |      |  |
|        |                     |                    |              |       |                |               |      |  |
|        |                     |                    | Megs         | zakít |                |               |      |  |
| Scann  | ing Network Port    |                    |              |       |                |               |      |  |

### 5.6.2 IP-cím beállítása

Kattintson az IP BEÁLLÍTÁS kikonra, ekkor az IP-cím a DHCP szervertől automatikusan megérkezik, vagy válassza ki a "Statikus IP" opciót, hogy manuálisan írhassa be az IP címet.

| Alias Name:                                                   | Aa456               |
|---------------------------------------------------------------|---------------------|
|                                                               | Length(1~16)        |
| Port No:                                                      | 9100                |
| Default Gateway:                                              | 192 . 168 . 0 . 254 |
| <ul> <li>Get IP From DH</li> <li>Static IP</li> </ul>         | ICP Server          |
| Get IP From DH     Static IP     IP Address:                  | ICP Server          |
| Get IP From DH     Static IP     IP Address:     Subnet Mask: | ICP Server          |

# 5.7 Kép/Betűtípus/Címke/DBF/Cmd letöltése

### 5.7.1 Betűtípus letöltése

- Kattintson az OBJEKTUMOK LETÖLTÉSE A NYOMTATÓRA ikonra, majd lépjen be az "Objektum letöltése" párbeszédablakba. Kattintson a BETŰTÍPUS ikonra, majd válassza ki a letölteni kívánt "Betűtípust".
- Válasszon betűkészletet, típust, méretet és egyéb paramétereket a Windows párbeszédablakban, majd kattintson az "OK" gombra a letöltéshez. A Betűtípus azonosító VA és VZ között választható ki a "Kérjük, válasszon Betűtípus azonosítót" párbeszédablakban vagy használja az alapértelmezett nevet az alpárbeszédablakban.
- Egyes korszerűbb típusokban (RT200i, RT700i, EZ2250i), található egy USB Host port, ahová csatlakoztatható "USB adathordozó" a Kép, Betűtípus, Címke, DBF és Cmd állományok letöltéséhez.
- Kattintson a "Nyomtató vezérlés" ikonra a "Részletes eszköztárban" és kattintson a "Memória váltása" opcióra, hogy vagy a "Flash" vagy a "Kiterjesztett memória" opciókat válassza ki (ez a funkció csak azokon a modelleken érhető el, amelynek van "Külső USB Adathordozójuk"). Miközben a betűtípusok kiválasztását végzi, kattintson a "Letöltés indítása" menüpontra, hogy a betűtípusokat vagy a nyomtató "Flash memória" memóriájára vagy az "USB adathordozóra" töltse le, ha be van dugva.
- Ha az "USB adathordozót" a továbbfejlesztett "i" nyomtató modellre csatlakoztatja, a nyomtató azonnal átváltja a "Felhasználói memóriát" a belső "Flash" memóriáról külső "Kiterjesztett memóriára", kivéve, ha az USB adathordozót kihúzzák, vagy újra kiválasztják a "Flash" memóriát a "Memória váltása" opcióban a "Nyomtató vezérlés" ikonon.
- A "Nyomtató vezérlés" ikon részletes működését megtalálja a 7.1 fejezetben.

| Dijektum letöltése                              |                   |          |          |  |  |  |
|-------------------------------------------------|-------------------|----------|----------|--|--|--|
| Válassza ki a letöltendő objektumokat           |                   |          |          |  |  |  |
| Kép                                             | Betűtípus Formá   | itum DBF | Cmd fájl |  |  |  |
| Туре                                            | Download NamelD   | Name     | Size     |  |  |  |
|                                                 |                   |          |          |  |  |  |
| Megerősítés kérése letöltési tételek törléséhez |                   |          |          |  |  |  |
| Letöltés az USB adat                            | hordozóra         |          |          |  |  |  |
|                                                 | Letöltés indítása | Kilépés  |          |  |  |  |

| В | etútípus                                                                        |       |                                                                                                    |                                                | ×           |
|---|---------------------------------------------------------------------------------|-------|----------------------------------------------------------------------------------------------------|------------------------------------------------|-------------|
|   | Betűtípus:<br>Arial<br>Arial<br>Arial Rounded MT<br>Ascii<br>Atlanta<br>BarCode | ^<br> | Betűst íl <u>u</u> s:<br>Nomál<br>Félsűrített Félköv<br>Félsűrített Félköv<br>Félkövér<br>Félkövér | Méret:<br>8<br>9<br>10<br>11<br>12<br>14<br>16 | OK<br>Mégse |
|   | Hatások<br>Athúzás<br>Atáhúzás                                                  |       | Minta<br>AaBbÁáÔô<br>Í <u>r</u> ásrendszer:<br>közép-európai                                       |                                                |             |
|   |                                                                                 |       |                                                                                                    |                                                |             |

| Betűtípus azonosító: | VA                 | • |
|----------------------|--------------------|---|
|                      |                    |   |
|                      |                    |   |
|                      | 1                  | - |
| ОК                   | Méasem             | _ |
| 0.10                 | in a second second |   |

## 5.7.2 Letöltött fájlok ellenőrzése a Flash vagy a Kiterjesztett memóriában

- Ellenőrizheti a letöltött fájl státuszát a "Nyomtató és GoLabel Rekord szinkronizálása" Reszletes eszköztárban".
- Az alábbi párbeszédablak azt mutatja, hogy mindkét (egy True Type Betűtípus és egy Címke) objektum letöltődik a Flash vagy a Kiterjesztett memóriára, amelyet az alapértelmezett választás, vagy a GoLabel választja ki manuálisan.

| l     | FileType              | NamelD                           | GoLabel               | Printer (Flash) | Download<br>Object To<br>Printer | Delete<br>Printer's<br>Object |
|-------|-----------------------|----------------------------------|-----------------------|-----------------|----------------------------------|-------------------------------|
| •     | LBL                   | 01                               | V                     | V               |                                  | <b>V</b>                      |
|       | LBL                   | 02                               | V                     | V               |                                  | <b>V</b>                      |
|       | LBL                   | 03                               | V                     | V               |                                  | <b>V</b>                      |
|       | LBL                   | 04                               | V                     | V               |                                  | <b>v</b>                      |
|       | LBL                   | 05                               | V                     | V               |                                  | $\checkmark$                  |
|       | LBL                   | 06                               | V                     | V               |                                  | <b>v</b>                      |
|       |                       |                                  |                       |                 |                                  |                               |
|       |                       |                                  |                       |                 |                                  |                               |
| Warni | ng! If you execute ti | tis function, it will remove all | files in the printer. |                 |                                  |                               |

#### 5.7.3 Címke formátum letöltése

• Kattintson az OBJEKTUMOK LETÖLTÉSE A NYOMTATÓRA *konra a "Részletes eszköztárban", majd lépjen be az "Objektum letöltése" párbeszédablakba.* 

Kattintson a FORMÁTUM Formats "Címke formátumok" ikonra, ez kiválasztja a jelenlegi "Címke forrást", kérve a nevet az al-párbeszédablakban, majd kattintson a "Letöltés indítása" ikonra a "Címke formátum" letöltéséhez a nyomtató Felhasználói Flash nyomtatóra.

| Objektum l | Objektum letöltése                                |                   |      |         |                |           |
|------------|---------------------------------------------------|-------------------|------|---------|----------------|-----------|
|            | Válassza ki a letöltendő objektumokat             |                   |      |         |                |           |
|            |                                                   |                   |      |         | Download Size: | 148 Bytes |
|            | Type Download NamelD                              |                   | Name |         | ize            |           |
| •          | LBL                                               | Label_0           |      | Label_0 | 1              | 48        |
|            |                                                   |                   |      |         |                |           |
| Mege       | ✓ Megerősítés kérése letöltési tételek törléséhez |                   |      |         |                |           |
| Letöl      | tés az USB ad                                     | athordozóra       |      |         |                |           |
|            |                                                   | Letöltés indítása |      | Kil     | épés           |           |

| Címke forrás kiválasztása |                 |              | X |
|---------------------------|-----------------|--------------|---|
|                           | (               | Címke forrás |   |
| A megnyitott              | címke letöltése |              |   |
| Egyéb címké               | k letöltése     |              |   |
|                           |                 |              |   |
|                           | ОК              | Mégsem       |   |
### 5.7.4 Egyéb objektumok

 Az egyéb objektumok letöltési eljárásai (Kép, DBF és Cmd) mind hasonlóak a Betűtípus és a Címke fenti eljárásaihoz, mind a "Flash" vagy a "Kiterjesztett Memória" rendelkezésre álló területére töltődnek le, amelyet a nyomtató alapértelmezésben kiválaszt, vagy a felhasználó manuálisan a GoLabelben.

#### 5.7.5 Nyomtató objektum törlése

- Kattintson a "Nyomtató objektum törlése" ikonra és a jobb gombbal válassza ki, mely objektumokat szeretné törölni és törlésükhöz kattintson a "Törlés" gombra.
- Csak a Grafika és a Címke előnézete lehetséges az "Objektum indexkép" ablakban, a kurzort arra az objektumra húzva, amelynek az előnézetére a felhasználó kíváncsi.

| Objektum törlése                                           |                                                                               |             |                                 |
|------------------------------------------------------------|-------------------------------------------------------------------------------|-------------|---------------------------------|
| Minden objektum törlése és<br>Ø Nyomtató objektum törlésel | s nyomtató fájlrendszer formázása<br>kor a hozzátartozó GoLabel objektum törl | ése         | Objektum indexkép               |
| Típus                                                      | Fájlnév                                                                       | Fájl mérete |                                 |
| Formátum                                                   |                                                                               |             |                                 |
| Betűtípus     DBF                                          |                                                                               |             |                                 |
| Szabad memória                                             |                                                                               |             |                                 |
|                                                            |                                                                               |             |                                 |
|                                                            |                                                                               |             |                                 |
|                                                            |                                                                               |             |                                 |
| Törlés                                                     | Fájl információ lekérdezése                                                   | Kilépés     | Minden GoLabel objektum törlése |

### 5.7.6 GoLabel objektumok szinkronizálása a nyomtatóval

Ez a funkció szinkronizálja a letöltött objektumokat a GoLabelben a csatlakoztatott nyomtatóval.

• Kattintson a "Nyomtató és GoLabel rekord szinkronizálása" Részletes eszköztárban",

belépve a "GoLabel és Nyomtató objektum szinkronizálás" párbeszédablakba, amely megjeleníti, melyik objektum létezik a csatlakoztatott nyomtatón és melyik magában a GoLabelben.

| GoLabel és Nyomtató objektum szinkronizálás                                          |
|--------------------------------------------------------------------------------------|
|                                                                                      |
| Figyelem! Ha ezt a funkciót végrehajtja, akkor minden fájlt eltávolít a nyomtatóról. |
| OK Mégsem                                                                            |

## 5.8 USB adathordozó hozzáférés funkció

### 5.8.1 A fő kijelző képernyő

- Kattintson az egér jobb gombjával az "USB adathordozó hozzáférés" opcióra.
- A letölthető fájltípusok a következők: Címkék, Grafika, Betűkészletek, TTF, TTF tábla és DBF. Állítsa be az "USB adathordozó elérési út" menüpontban, hogy hová menti a fájlokat. Válassza ki a letöltendő fájltípust.

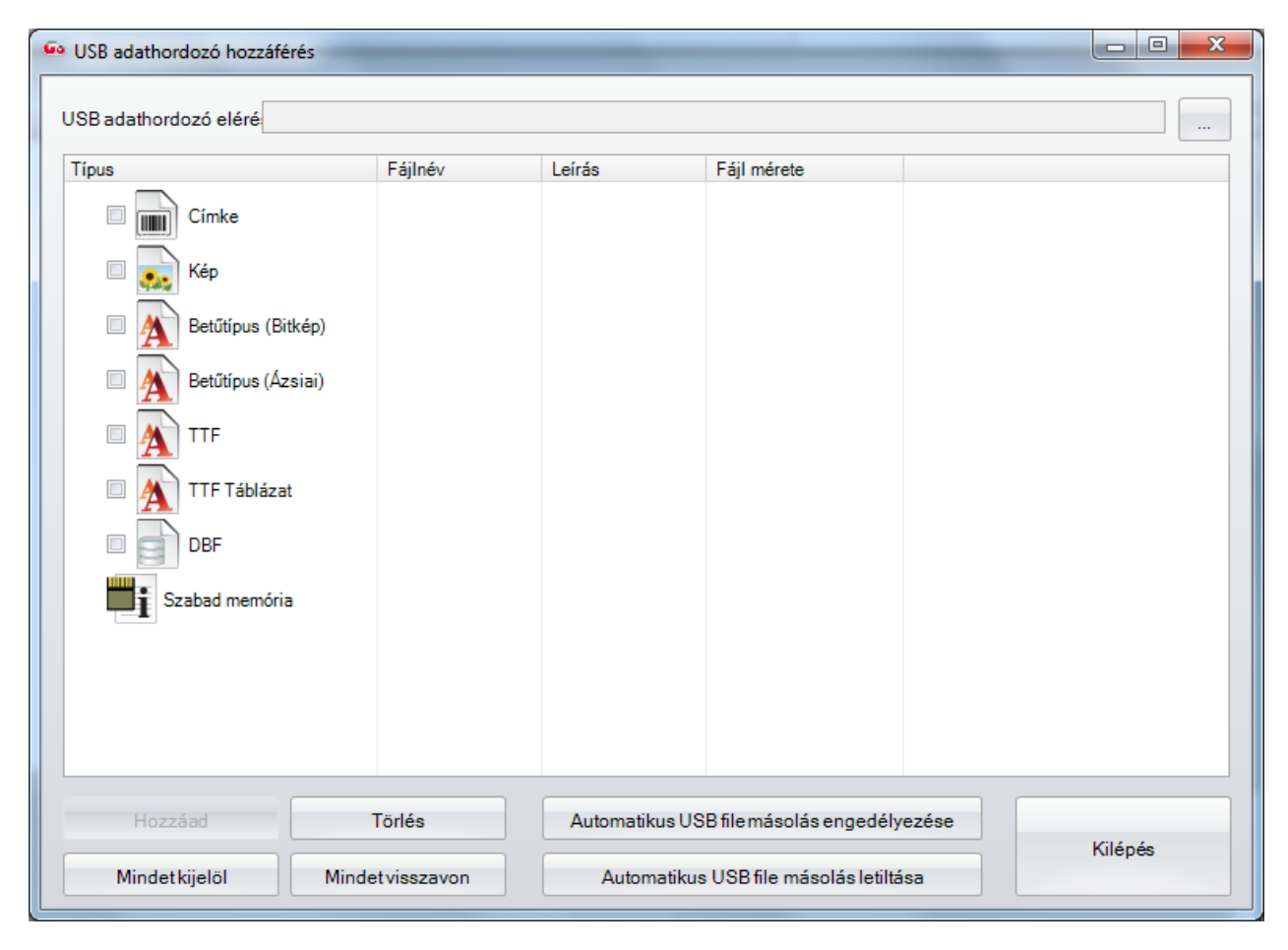

• Adja meg a releváns beállításokat és kattintson az OK gombra.

| Új név:                                                                                                    | Label_0              |             |                        |  |
|----------------------------------------------------------------------------------------------------|----------------------|-------------|------------------------|--|
| Automatikus nyomi                                                                                                   | tatás                |             |                        |  |
| 🔲 Valós idejű óra beá                                                                                               | állítása             |             |                        |  |
| Formátum mentés                                                                                                    | e automatikus fo     | ormátumként |                        |  |
|                                                                                                    |                      |             |                        |  |
| ок                                                                                                    |                      | Mégse       | m                      |  |
|                                                                                                    |                      |             |                        |  |
|                                                                                                    |                      |             |                        |  |
| 20114                                                                                                    |                      |             |                        |  |
| iB Disk Access                                                                                                    |                      |             |                        |  |
| B Disk Access                                                                                                    |                      |             |                        |  |
| B Disk Access                                                                                                    | File Name            | Description | File Size              |  |
| B Disk Access                                                                                                    | File Name            | Description | File Size              |  |
| B Disk Access                                                                                                    | File Name<br>Label_0 | Description | File Size<br>611 Bytes |  |
| SB Disk Access                                                                                                    | File Name<br>Label_0 | Description | File Size<br>611 Bytes |  |
| B Disk Access                                                                                                    | File Name<br>Label_0 | Description | File Size<br>611 Bytes |  |
| B Disk Access                                                                                                    | File Name<br>Label_0 | Description | File Size<br>611 Bytes |  |
| SB Disk Access                                                                                                    | File Name<br>Label_0 | Description | File Size<br>611 Bytes |  |
| SB Disk Access<br>3 Disk Path : H:\<br>pe<br>Label<br>Graphic<br>Font (Bitmap)<br>Font (Asia)<br>TTF<br>M TTF Table | File Name<br>Label_0 | Description | File Size<br>611 Bytes |  |
| B Disk Access                                                                                                    | File Name<br>Label_0 | Description | File Size<br>611 Bytes |  |

 A LABELDIR mappa automatikusan létrejön. A letöltött fájl egy alkönyvtárba mentődik le. (Például: H:/LABELDIR/LBL)

|          | ► COMPUTER | ADATA UF | D (H:) 🕨 LAB | ELDIR 🕨 | LBL |
|----------|------------|----------|--------------|---------|-----|
|          |            |          |              |         |     |
|          |            |          |              |         |     |
| 2 NO1000 |            |          | Name         |         | - A |

• Csatlakoztassa az USB adathordozót a nyomtatóba. A nyomtató visszahívhatja a címkefájlt, és működhet önállóan működő üzemben is.

### 5.8.2 Szöveg beállítása

 Kattintson a Nyomtató szövegére az Objektum eszköztárban a bal oldalon és válassza ki a "Betűtípus" szalagot. Jelölje be a "Betűtípus letöltése USB adathordozóra" és állítsa be az USB adathordozó elérési útját.

| Szöveg beállítása                     | ×                                 |
|---------------------------------------|-----------------------------------|
| Szöver Betűtípus Adatforrás           | Forgatás: 0° 🔹                    |
| Belső betűtípus                       | 🗌 Objektum zárolás 🖉 UTF8 kódolás |
| Betűtípus alkalmazása apértelmezett 🔹 | 🗌 Nem nyomtatandó objektum        |
| ⊘ Ázsiai betűtípus                    | Szöveges adat                     |
| Ázsiai betűtípus letőltése            | GoLabel                           |
| Betűtípus alkalmazása                 |                                   |
| ◯ Betűtípus letöltése                 |                                   |
| Új betűtípus letöltése                |                                   |
| Betűtípus alkalmazása 🗸 🗸             | 4 b                               |
| ◯ TrueType betűtípus                  | Collabol                          |
| TrueType betűtípus letöltése          | Gulabei                           |
| ×                                     |                                   |
| TrueType tábla letöltése              |                                   |
| Built-in 💌                            |                                   |
| Betűtípus letöltése USB adathordozóra |                                   |
| USB Disk útvonal: 📊                   |                                   |
|                                       |                                   |
| ОК                                    | Mégsem                            |
|                                       |                                   |

• Válassza ki a letölteni kívánt betűtípust.

| Text FontType Data Source                                 |                                                                      |
|-----------------------------------------------------------|----------------------------------------------------------------------|
| Internal Font Apply Font  Asian Font  Download Asian Font | Rotation: Angle 0   Lock Object  Toxt Data  Download Asian Font      |
| Apply Font Download Font Download New Font Apply Font     | Chinese Tranditional (BIG5)     Chinese Simplified (GB)     Japanese |
| True Type Font Download True Type Font                    | Create Download Font File                                            |
| Download True Type Table                                  |                                                                      |
| Download Font To UDisk (USB Disk) UDisk Path : H:\        | Cancel                                                               |

• Betűtípus letöltve.

| Text Tont type                 | Data Source              |         |           |         |  |
|--------------------------------|--------------------------|---------|-----------|---------|--|
| Internal Font                  |                          | Rotatio | in:       | Angle 0 |  |
| Apply Font                     | Default                  | Loc     | ck Object |         |  |
| <ul> <li>Asian Font</li> </ul> |                          | Text D  | ata       |         |  |
|                                | Download Asian Font      | GoLat   | pel       |         |  |
| Apply Font                     | AZ1: 標楷體 (Size: 24x24)   |         |           |         |  |
| O Download Font                |                          |         |           |         |  |
|                                | Download New Font        |         |           |         |  |
| Apply Font                     |                          |         |           |         |  |
| True Type Font                 |                          | Co      | Johol     |         |  |
|                                | Download True Type Font  |         | DLabel    |         |  |
|                                |                          | *       |           |         |  |
|                                | Download True Type Table |         |           |         |  |
| Built-in                       |                          | *       |           |         |  |
| 🔽 Download Font To U           | JDisk (USB Disk)         |         |           |         |  |
| UDisk Path : H:\               |                          |         |           |         |  |
|                                |                          |         |           |         |  |

• A LABELDIR mappa automatikusan létrejön. A letöltött fájl egy alkönyvtárba mentődik le. (Például: H:/ LABELDIR/ ASIAFONT)

|                                                                       |                   | i≡ • 🖯 |
|-----------------------------------------------------------------------|-------------------|--------|
| WIN7 (C.)<br>DATA1 (D.)<br>DATA2 (E.)<br>DATA3 (F.)<br>ADATA UFD (H.) | AAChinese_CT.AFNT |        |
| LABELDIR                                                              |                   |        |
| BD () Slerene (Dect Date) (P)                                         | - ( <u>m</u> )    |        |

### 5.8.3 Objektum letöltése a nyomtatóra

• Kattintson a Objektumok letöltése a nyomtatóra 📡 ikonra a Részletes eszköztárban. Jelölje ki a dobozt és állítsa be az USB adathordozó elérési útra történő letöltést. Válassza ki a letölteni kívánt objektumokat majd kattintson a "Letöltés indítása" gombra.

| Objektum letöltése    |                                                   |                    |          |  |  |
|-----------------------|---------------------------------------------------|--------------------|----------|--|--|
|                       | Válassza ki a letöl                               | tendő objektumokat |          |  |  |
| Kép                   | Betűtípus Formá                                   | tum DBF            | Cmd fájl |  |  |
| Туре                  | Download NamelD                                   | Name               | Size     |  |  |
|                       |                                                   |                    |          |  |  |
|                       |                                                   |                    |          |  |  |
|                       |                                                   |                    |          |  |  |
| Megerősítés kérése    | ☑ Megerősítés kérése letöltési tételek törléséhez |                    |          |  |  |
| 🗹 Letöltés az USB ada | thordozóra 🕅                                      |                    |          |  |  |
|                       | Letöltés indítása                                 | Kilépés            |          |  |  |

Ellenőrizze a letöltött fájlt az USB adathordozón. A LABELDIR mappa automatikusan létrejön. A letöltött fájl egy alkönyvtárba mentődik le. (Például: H:/LABELDIR/LBL)

|               | ADATA UFD (H:) + LABELDIR + LBL |
|---------------|---------------------------------|
| ✓ My Favorite | Name                            |
|               |                                 |

## 6. Vonalkód alkalmazása

## 6.1 EAN-128 (GS1-128) / GS1 DataBar alkalmazás azonosítóval

### 6.1.1 Alkalmazás azonosítók

A GoLabel támogatja az EAN-128 (GS1-128) alkalmazás azonosítóinak adatformátumát. Az alkalmazás azonosító adatformátuma az alkalmazás azonosító 2 vagy 4 számjegyű vezetőkódjából áll, amely a további adatok jelentését és formátumát határozza meg. Például a (11) az alkalmazás azonosítóban a gyártás dátumát jelenti, a formátuma n2+n6. Az n2 azt jelenti, hogy az alkalmazás azonosító két számjegyből áll, a következő n6 6 számjegyű, formátuma (ÉÉHHNN), jelentése a gyártás dátuma. Az alkalmazás azonosító adatformátuma meghatározásához tanulmányozza az alkalmazás azonosító meghatározási szabvány releváns dokumentumait.

Az EAN-128 "Vonalkód adatok" mezőjében az adatok megadásakor a GoLabel megjeleníti az előnézetet az előnézet ablakban. Például, ha a felhasználó a "11090227" számokat írja a mezőbe, ez az n2+n6 alkalmazás azonosító szabványnak felel meg (11), ahol a gyártás adatai: "090227", akkor ez átalakul "(11)090227" alakra és az alábbi előnézeti ablakban jelenik meg.

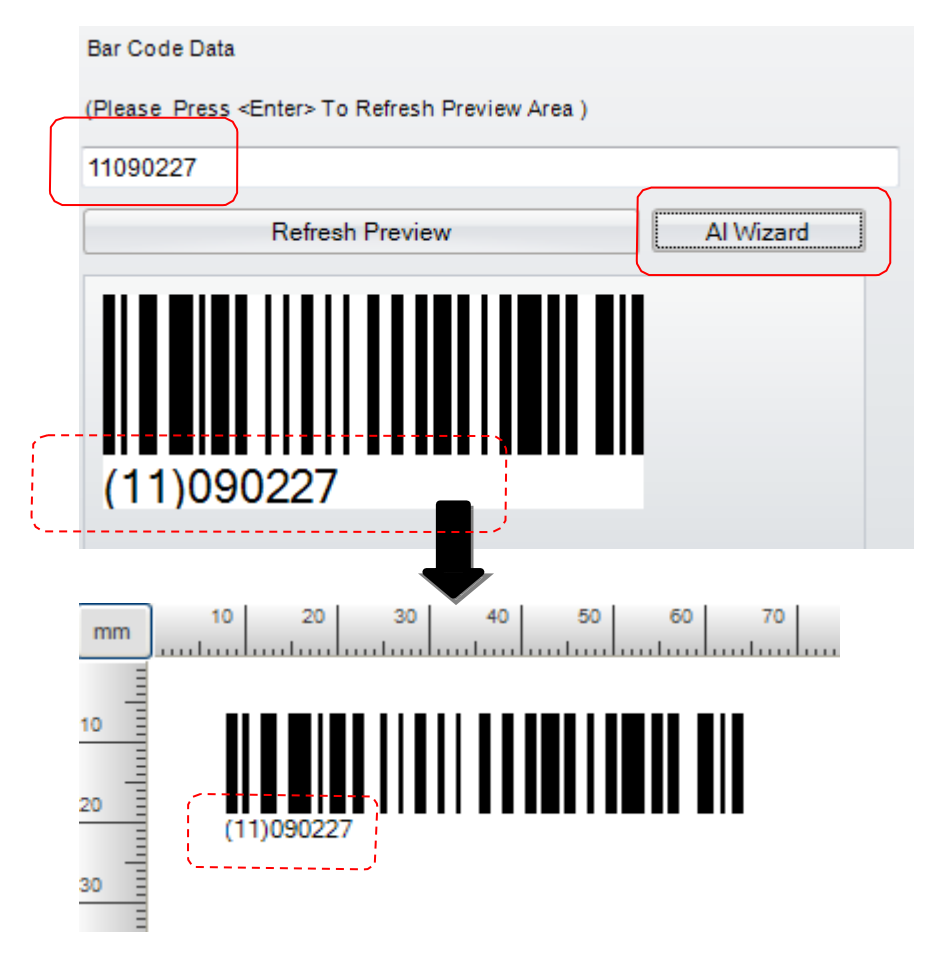

### 6.1.2 Alkalmazás azonosító varázsló

#### 1) EAN-128

- A GoLabel rendelkezik egy "Alkalmazás azonosító varázsló" funkcióval, amivel a felhasználó ellenőrizheti az adatok alkalmazás azonosító szabályait. Ha szükséges, a felhasználó rákattinthat az "Alkalmazás azonosító varázsló" gombra, hogy belépjen abba a párbeszédablakba, ahol a felhasználó meghatározhatja az alkalmazás azonosító kódját, valamint segít a megfelelő alkalmazás azonosító szabály javításának ellenőrzésében.
- A párbeszédablak bal oldalán a kiválasztható alkalmazás azonosító kódok láthatók és a mező tetején egy mintaformátum jelenik meg a felhasználó referenciájául, mint pl. a (11)090423.
- Ez lehet adatbevitel az "Adatok ellenőrzése" mezőbe (110090227) a felhasználó által, vagy kattintson duplán az alkalmazás azonosító kódra (pl. 11 Gyártási adatok (ÉÉ/HH/NN) a párbeszédablak bal oldalán, mely, ezután automatikusan kitölti az alkalmazás azonosító kódot a párbeszédablak jobb oldalán, valamint az "ADAT" mező bementi dátumát (090207) is.
- Kattintson az "1 bejelölése" opcióra, az Alkalmazás azonosító varázsló ekkor bejelöli a megfelelő bemeneti adatokat. Ha az adatokat kijavították, a párbeszédablak engedélyezi a felhasználónak a következő adatok beviteléhet a következő sorba.
- Ismételje meg az eljárás 2 3 lépéseit a további adatbevitelre, amíg nem végez, pl. (12)
   Esedékességi dátum, (ÉÉ/HH/NN) és 110526, a második sorban és kattintson a "Kombinálás"
   funkcióra, amely integrálja az adatokat az "Adatok ellenőrzése" mezőben. Kérjük kattintson az "OK"
   gombra, amellyel visszalép a fő képernyőre majd egy EAN-128 vonalkódot hoz létre.

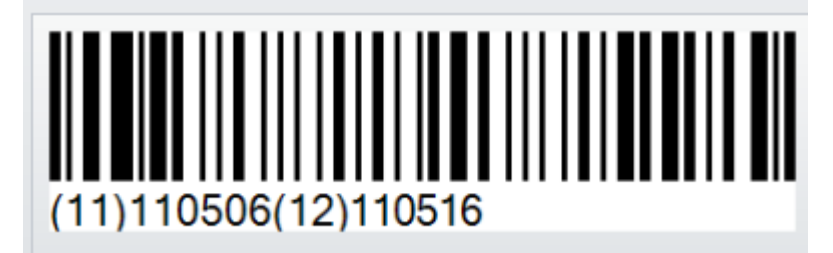

## GoLabel használati útmutató

| Ainta | (12)090323                                             |     |           | Adatok ellenőrzése: |          |  |  |
|-------|--------------------------------------------------------|-----|-----------|---------------------|----------|--|--|
| AI    | Leírás 🔺                                               | 111 | 10506121  | 110516              |          |  |  |
| 00    | SSCC-18 Serial Shipping Container Code                 |     | AI        | ADAT                | FORMÁTUM |  |  |
| 01    | SCC-14 Shipping Container Code(GTIN)                   |     |           |                     |          |  |  |
| 02    | Item Number of Goods Contained Logistic Unit(GTIN)     | 1   | 11        | 110506              | V teszt1 |  |  |
| 10    | Batch or Lot Number                                    | 2   | 12        | 110516              | V teszt2 |  |  |
| 11    | Production Data(YYMMDD)                                |     |           |                     |          |  |  |
| 12    | Due Date(YYMMDD)                                       | 3   |           |                     | teszt3   |  |  |
| 13    | Packaging Date(YYMMDD)                                 | -   |           |                     |          |  |  |
| 15    | Best By Date(Quality)(YYMMDD)                          | 4   |           |                     | leszt4   |  |  |
| 17    | Experiration Date(Safety)(YYMMDD)                      | 5   |           |                     | teszt5   |  |  |
| 20    | Product Variant                                        |     |           |                     |          |  |  |
| 21    | Serial Number                                          | 6   |           |                     | teszt6   |  |  |
| 22    | HIBC-Quantity, Expiration Date, and Lot Number         | _   |           |                     |          |  |  |
| 23    | Lot Number(Transition Use)                             | 7   |           |                     |          |  |  |
| 240   | Additional Product Identification Assigned by the Manu | 8   |           |                     | teszt8   |  |  |
| 241   | Customer Part Number                                   | Ŭ., |           |                     |          |  |  |
| 250   | Secondary Serial Number                                | 9   |           |                     | teszt9   |  |  |
| 251   | Reference to Source Entity                             |     |           |                     | tee zt10 |  |  |
| 253   | EAN.UCC Global Document Type Identifier(GDTI)          | 10  |           |                     |          |  |  |
| 30    | Variable Count                                         | Ōse | szefűzött | tételek:            |          |  |  |
| 310   | Net Weight(Kilograms)                                  | 1.2 |           |                     | Összof   |  |  |

#### 2) GS1 Adatsáv

- Az EAN-128 1D vonalkódjának Alkalmazás azonosító varázslója mellett a Expanded GS1 DataBar és a Expanded GS1 DataBar Stacked szintén rendelkezik Alkalmazás azonosító varázslóval a GS1 Adatsáv beállítási párbeszédablakában, amint alább látható.
- Válassza ki a vonalkód típust és kattintson az Expanded vagy a Expanded Stacked opcióra. Az alpárbeszédablakban az Alkalmazás azonosító varázsló ikonjára kattintva a felhasználó meghatározhatja az alkalmazás azonosító kódját és kijelölheti a megfelelő alkalmazás azonosító szabályt.
- A részletekhez kérjük, tanulmányozza a korábbi "Alkalmazás azonosító varázsló" fejezetet.

| N                | E 1 10 1 1 1 1 1 1 1 1 1 1 1 1 1 1 1 1 1     |                                                         |
|------------------|----------------------------------------------|---------------------------------------------------------|
| Vonalkod tipusa: | Ember altai olvashato szoveg stilus Adatli * | Forgatás: 0°                                            |
|                  |                                              | Objektum zárolás                                        |
| Vonalkód típusa: | Expanded Stacked                             | 🔲 Nem nyomtatan dó objektum                             |
|                  |                                              | Vonsikód adat                                           |
| Keskeny:         |                                              | (Kérem nyomion ≪Enter≫t az előnézeti kén frissítéséhez) |
| Szegmens/sor.    | 4                                            | 1234567890000                                           |
|                  |                                              | Előnézet frissítése Alkalmazás azonosit                 |
|                  | GS1-128 (EAN128)                             |                                                         |
|                  | ОК                                           | Mégsem                                                  |

## 7.1 Nyomtató vezérlés

A "Nyomtató vezérlés" zere ikonra kattintva a nyomtató vezérlésére és státuszának figyelemmel kísérésére

10 funkció áll rendelkezésre, amint alább látható:

- Memória tartalma : Ez a teljes fájlnevet kinyomtatja (Címke formátuma, Grafika, Betűtípus vagy Ázsiai betűtípus), valamint a kiválasztott belső vagy külső USB adathordozón lévő szabad tárhelyet is a címkén.
- **Nyomtatófej teszt** : Elvégzi a nyomtatófej tesztelését és hálómintát nyomtat a nyomtató egy címkéjére.
- Nyomtató újraindítása : Bemelegítve elindítja a nyomtatót, letörölve és visszaállítva a DRAM memóriát.
- Nyomtató beállítások nyomtatása : Ez kinyomtatja a modell nevét, a firmware verziót, a rendszerkonfigurációt és a paramétereket.
- Előző nyomtatott címke nyomtatása: Az utoljára nyomtatott címkét a nyomtató újból kinyomtatja.
- Papír előre : A nyomtató közvetlen előre mozdítása a felhasználó által mm-ben megadva
- Papír vissza : A nyomtató közvetlen vissza mozdítása a felhasználó által mm-ben megadva
- Hangjelzés : A nyomtató berregőjének Be vagy Kikapcsolása
- **Memória váltása** : A memória átváltása belső Flash vagy Kiterjesztett USB adathordozó memóriára.
- Automatikus érzékelés : A megadott kellékanyag automatikus észlelése

| <b>j</b> o 📘           |          |                              |                             |                      |                       |                |      |
|------------------------|----------|------------------------------|-----------------------------|----------------------|-----------------------|----------------|------|
|                        | Generic  | c Object Control             | Object Alig                 | nment Network        | Advance               | Others         |      |
| Printer (              | ontrol   | Virtual Terminal             | Calibration                 | Printer              | Download              | Delete Printer | s    |
|                        | John of  |                              | Sensor                      | Date/Time<br>Setting | Objects To<br>Printer | Object         | Go   |
| Dis                    | splay Me | emory                        | •                           |                      |                       |                |      |
| Pri                    | nt Head  | Test                         | 20 30 40 50 60 70 80 90 100 |                      |                       |                |      |
| Restart Printer        |          | nter                         | huntun                      |                      | հահահահա              |                | huut |
| Print printer settings |          |                              |                             |                      |                       |                |      |
| Pri                    | nt Previ | ous Printed Label            |                             |                      |                       |                |      |
| Pa                     | per Forv | vard                         |                             |                      |                       |                |      |
| Pa                     | per Back | kward                        |                             |                      |                       |                |      |
| Bu                     | zzer     |                              | •                           |                      |                       |                |      |
| Sw                     | itch The | Memory                       | •                           |                      |                       |                |      |
| Au                     | to Sensi | ng                           |                             |                      |                       |                |      |
|                        |          | 50<br>50<br>70<br>90<br>1000 |                             |                      |                       |                |      |

# 7.2 Virtuális terminál

- 1) Kattintson a "Nyelv" ikonra a felhasználó preferált nyelvének kiválasztásához 19 nyelvből.
- 2) Kattintson a "Stílus beállítások" ikonra a GoLabel képernyője üzem közbeni színének kiválasztásához, az Office 2007, Office 2010 vagy Windows 7 szerint. ∘

| <b>G</b> o                         |                                                                                                    | GoLabel - V1.10F                                                     |
|------------------------------------|----------------------------------------------------------------------------------------------------|----------------------------------------------------------------------|
| Általános Objekt                   | xtum vezérlés Objektum igazítása Hálózat <b>További opció</b> B                                         | gyebek                                                               |
| 2 🔊                                |                                                                                                    |                                                                      |
| Nyomtató Virtuális ter<br>vezérlés | erminál Szenzor Nyomtató Objektumok N<br>kalibrálás dátum/idő letöltésea objek<br>beállítása nyomtatóra | ∕omtató Nyomtató és<br>tum törlése GoLabel rekord<br>szinkronizálása |
| Alak                               | Label_0 😒                                                                                               |                                                                      |
| Vonalkód                           | mm 10 20 30 40 50 60 70                                                                                 | 80 90 100 110 120 130                                                |
| 1D.<br>Vonalkód                    |                                                                                                    | hadaadaadaadaadaadaadaadaadaadaa                                     |
| GS1<br>GS1 DataBar kód             | 20 T                                                                                                    |                                                                      |
| PDF 417                            |                                                                                                    |                                                                      |
| MaxiCode                           | 60                                                                                                    |                                                                      |
| DataMatrix                         |                                                                                                    |                                                                      |
| QR Code                            | 90<br>100                                                                                               |                                                                      |